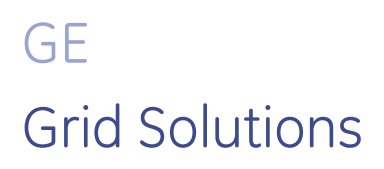

# Integration of G500 with OpenVPN Client

Installation and Configuration Guide

SWM0103 Version 1.00 Revision 0 Associated Software Release: Version 1.00

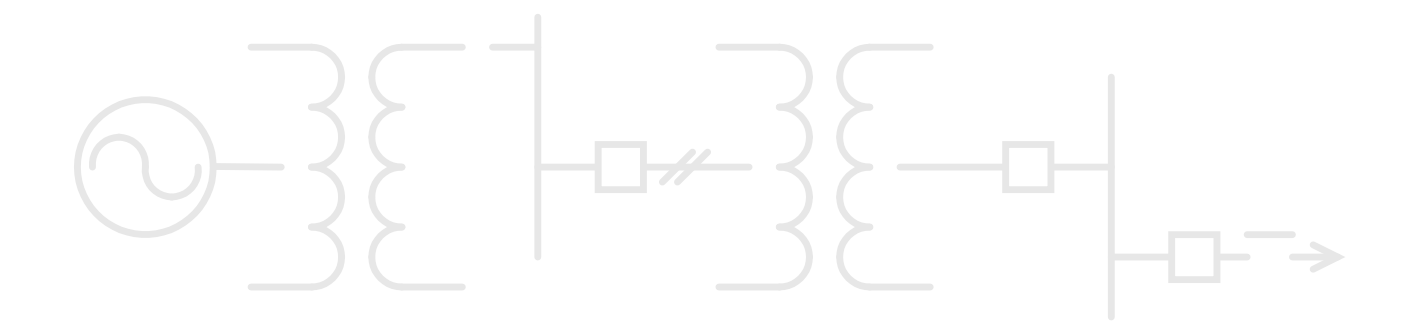

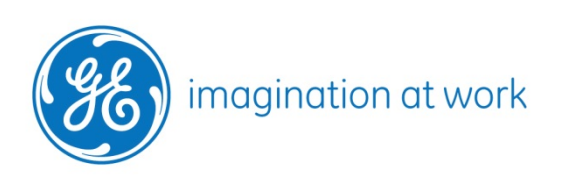

#### **COPYRIGHT NOTICE**

© 2019, General Electric Company. All rights reserved.

The Software Product described in this documentation may only be used in accordance with the applicable License Agreement. The Software Product and Associated Material are deemed to be "commercial computer software" and "commercial computer software documentation," respectively, pursuant to DFAR Section 227.7202 and FAR Section 12.212, as applicable, and are delivered with Restricted Rights. Such restricted rights are those identified in the License Agreement, and as set forth in the "Restricted Rights Notice" contained in paragraph (g) (3) (Alternate III) of FAR 52.227-14, Rights in Data-General, including Alternate III (June 1987).

If applicable, any use, modification, reproduction release, performance, display or disclosure of the Software Product and Associated Material by the U.S. Government shall be governed solely by the terms of the License Agreement and shall be prohibited except to the extent expressly permitted by the terms of the License Agreement.

The information contained in this online publication is the exclusive property of General Electric Company, except as otherwise indicated. You may view, copy and print documents and graphics incorporated in this online publication (the "Documents") subject to the following: (1) the Documents may be used solely for personal, informational, non-commercial purposes; (2) the Documents may not be modified or altered in any way; and (3) General Electric Company withholds permission for making the Documents or any portion thereof accessible via the internet. Except as expressly provided herein, you may not use, copy, print, display, reproduce, publish, license, post, transmit or distribute the Documents in whole or in part without the prior written permission of General Electric Company. If applicable, any use, modification, reproduction, release, performance, display, or disclosure of the Software Product and Associated Material by the U.S. Government shall be governed solely by the terms of the License Agreement and shall be prohibited except to the extent expressly permitted by the terms of the License Agreement.

The information contained in this online publication is subject to change without notice. The software described in this online publication is supplied under license and may be used or copied only in accordance with the terms of such license.

#### TRADEMARK NOTICES

GE and

are trademarks and service marks of General Electric Company.

\* Trademarks of General Electric Company.

Serial/IP is a registered trademark of Tactical Software, LLC. Tactical Software is a registered trademark of Tactical Software, LLC.

Other company or product names mentioned in this document may be trademarks or registered trademarks of their respective companies.

# Contents

| About this Document                                                                                                    | 7                |
|----------------------------------------------------------------------------------------------------|------------------|
| Purpose of this Document<br>Intended Audience<br>Additional Documentation<br>Safety words and definitions                                                                                               | 7<br>7<br>7<br>8 |
| Product Support                                                                                                    | 9                |
| GE Grid Solutions Web Site<br>GE Technical Support Library<br>Contact Technical Support                                                                                                    | 9<br>9<br>9      |
| 1. Overview                                                                                                    | 10               |
| <ul><li>1.1 Supported Client Devices</li><li>1.2 Setup Procedure</li></ul>                                                                                                    | 10<br>10         |
| 2. Setting up a Certification Authority                                                                                                    | 12               |
| 2.1 Setting up the XCA Certification Authority                                                                                                    | 12               |
| 3. Server & Client Certificate Generation                                                                                                    | 16               |
| 3.1 Generating Certificates Using XCA                                                                                                    | 16               |
| 4. Installing Certificates                                                                                                    | 23               |
| 4.1 Installing CA Certificate, Server Certificate and Diffie Hellman Parameters on the G                                                                                                    | 500              |
| <ul> <li>4.2 Installing Client Certificate in Windows Server 2012 R2</li> <li>4.3 Installing Client Certificate in Windows 7 PC</li> <li>4.4 Installing Chain of CA Certificates on the G500</li> </ul> | 25<br>27<br>32   |
| 5. Configuring VPN Server in G500                                                                                                    | 35               |
| 5.1 Configuring VPN Server<br>5.2 VPN Server Log                                                                                                    | 35<br>40         |
| 6. Exporting VPN Client Configuration                                                                                                    | 41               |
| 7. Configuring OpenVPN Client                                                                                                    | 43               |
| 8. Revoking a Client certificate                                                                                                    | 47               |
| <ul><li>8.1 Revoking the Certificate in XCA</li><li>8.2 Exporting the CRL in XCA</li></ul>                                                                                                    | 47<br>47         |

| 8.3                           | Installing the CRL in the G500                                                   | 48       |  |  |
|-------------------------------|----------------------------------------------------------------------------------|----------|--|--|
| 9. Rur                        | ning OpenVPN Client as Windows Service using NSSM                                | 49       |  |  |
| 9.1<br>9.2                    | How to install NSSM<br>How to Use NSSM                                           | 49<br>49 |  |  |
| 9.3<br>9.4                    | Running OpenVPN as Windows Service Using NSSM<br>Setting Up OpenVPN as a Service | 50<br>50 |  |  |
| A. Cer                        | tificate Error Messages Logged by OpenVPN Configuration HMI                      | 56       |  |  |
| B. Ope                        | enVPN Server Log Messages                                                        | 60       |  |  |
| C. VPN Client from Ubuntu PC6 |                                                                                  |          |  |  |
| D. List                       | t of Acronyms                                                                    | 63       |  |  |

# Figures

| Figure 1: G500 Open//PNI Configuration & Installation Flow Digaram                                                                                                    |     |                                                                                                    |            |
|----------------------------------------------------------------------------------------------------|-----|----------------------------------------------------------------------------------------------------|------------|
| $E[\alpha][r \alpha] : (s s r) \cup (r \alpha n) (r) \cup (r \alpha n) (r \alpha n) (n) (r \alpha n) (n) ($ | 11  | IDN Configuration Clastellation Flow Discussor 11                                                                                                    |            |
|                                                                                                    |     | P(X) = O(X) = O(X) = | FIGURE 1   |
|                                                                                                    | ㅗ ㅗ |                                                                                                    | I IQUIC I. |

# Tables

| Table 1   | Example Distinguished Name Components                   | 13 |
|-----------|---------------------------------------------------------|----|
| Table 2   | Example Distinguished Name Components                   | 17 |
| Table 3   | Example Distinguished Name Components                   | 19 |
| Table 4   | Location of Files Exported by Certification Authorities | 23 |
| Table 5   | VPN Server Configuration Parameters                     | 36 |
| Table 6   | Routing List and white Filter List                      | 39 |
| Table 7 I | CMP White List Options                                  | 39 |
| Table 8   | List of Acronyms                                        | 63 |

# About this Document

## Purpose of this Document

This document describes how to establish a VPN (Virtual Private Network) channel between a G500 and an OpenVPN client running on a remote computer running Windows® Server 2012 R2 or Windows 7 for accessing one or more protected services in the substation. This document provides the procedures to:

- Implement a simple Certification Authority using XCA Certification Authority (Open-Source tool).
- Install certificates on the G500 and a Windows® Server 2012 running with OpenVPN client software.
- Configure OpenVPN server in G500 to communicate to OpenVPN client.
- Configure OpenVPN client to communicate to the G500 over virtual private network.

## **Intended Audience**

This document serves as a reference for utility personal and systems integrators who wish to setup a VPN (Virtual Private Network) channel between a client device (Windows® Server 2012 R2 or Windows 7) and a G500 for the purposes of accessing one ore more protected services in the substation.

## Additional Documentation

For further information about the Integration of G500 with OpenVPN Client, refer to the following documents:

- G500 Substation Gateway Software Configuration Guide, SWM0101
- G500 Substation Gateway, HMI Online Help

## Safety words and definitions

Before attempting to install or use the device, review all safety indicators in this document to help prevent injury, equipment damage or downtime.

The following safety and equipment symbols are used in this document:

- ▲ DANGER Indicates a hazardous situation which, if not avoided, will result in death or serious injury.
- ▲WARNING Indicates a hazardous situation which, if not avoided, could result in death or serious injury.
- ▲ CAUTION Indicates a hazardous situation which, if not avoided, could result in minor or moderate injury.
- **NOTICE** Indicates practices that are not related to personal injury.

# **Product Support**

If you need help with any aspect of your GE Grid Solutions product, you can:

- Access the GE Grid Solutions Web site
- Search the GE Technical Support library
- Contact Technical Support

## **GE Grid Solutions Web Site**

The GE Grid Solutions Web site provides fast access to technical information, such as manuals, release notes and knowledge base topics.

Visit us on the Web at: <u>http://www.gegridsolutions.com</u>

## **GE Technical Support Library**

This site serves as a document repository for post-sales requests. To *get* access to the Technical Support Web site, go to: <u>http://sc.ge.com/\*SASTechSupport</u>

#### Contact Technical Support

GE Grid Solutions Technical Support is open 24 hours a day, seven days a week for you to talk directly to a GE representative.

In the U.S. and Canada, call toll-free: 1 800 547 8629.

International customers call: +1 905 927 7070

Or send an e-mail to: multilin.tech@ge.com

# 1. Overview

A VPN (Virtual Private Network) channel is available between the G500 and an OpenVPN client running on a remote computer running Windows® Server 2012 R2 or Windows 7; this VPN channel allows access to one or more protected services in the substation. The VPN channel is implemented using OpenVPN, which uses a custom protocol based on TLS (Transport Layer Security), and certificate-based mutual authentication.

Certificates are issued by a Certification Authority (CA). Since the G500 is not delivered with a CA, you must make use of an existing CA or create your own. There are many third-party commercial and open-source CAs available. This document describes one open-source CA package:

• X Certificate and Key Management (XCA).

## 1.1 Supported Client Devices

This document describes how to install and configure the OpenVPN client in the following Devices.

- Windows® Server 2012 R2
- Windows 7

#### NOTICE

This document refers to installation of OpenVPN Client in Windows Server 2012 R2 and Windows 7, but the procedure should be similar for other Windows Operating Systems.

## 1.2 Setup Procedure

To establish a secure channel between an OpenVPN client and the G500:

- 1. Set up your CA; see section 2.1.2.
- 2. Generate Diffie Hellman (DH) parameters; see Chapter 2.
- 3. Generate private key and certificate for your G500; see section 3.1.1.
- 4. Generate client certificate + private key in .pk12 format for OpenVPN client running in Windows® Server 2012 R2 and Windows 7 PC; see section 3.1.2 .
- 5. Install the CA's Certificate on your G500; see section 4.1.
- 6. Install the private keys, certificates and Diffie Hellman parameters on your G500; see section 4.1.
- 7. Install .pk12 client certificate + private key into client device (Windows® Server 2012 R2 and Windows 7 PC) -see section 4.2.
- 8. Using the G500 HMI, configure the parameters for the OpenVPN Server; see section 5.1.
- Using the "Export VPN Client File" option in the Utilities tab under Settings option, export the OpenVPN client configuration (\*. ovpn) into a desired location; see section 5.2.
   Note: Export VPN Client File Option is available in Utilities Tab under Settings option from Local HMI or from the Connected Mode in DS Agile MCP Studio only.
- 10. Securely copy the OpenVPN client configuration into the client device (Windows® Server 2012 R2 and Windows 7 PC).
- 11. Run the OpenVPN client software as a service or as a process in the client device (Windows® Server 2012 R2 and Windows 7 PC).
- 12. Test access to the protected service or device through the G500 OpenVPN server.

Figure 1 shows the sequence of steps involved in setting up an OpenVPN connection between a G500 and OpenVPN Clients.

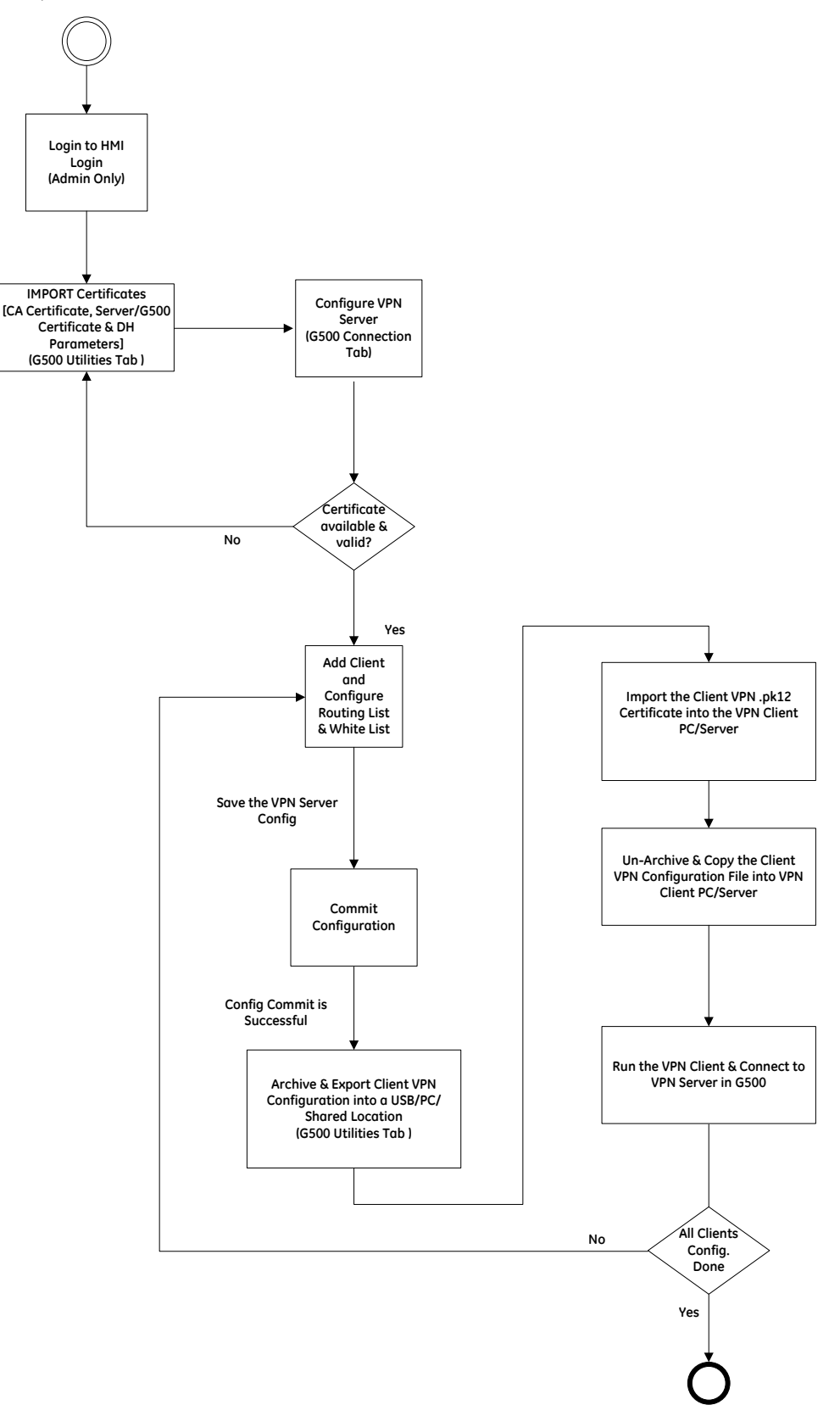

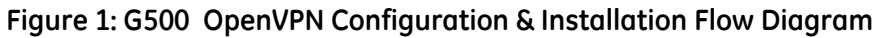

# 2. Setting up a Certification Authority

Before you can configure a VPN connection between a client device and the G500 you need a Certification Authority (CA). In case you do not already have a CA, this chapter describes how to set up the XCA certification authority.

Once your CA is up and running, export the CA certificate so that you can install it on the client devices and the G500.

**NOTICE** A CA that is planned for field use should be protected with strong security measures. Such measures include dedicating a computer for the CA, physically securing the computer, ensuring the computer is accessible only by authorized users, and not connecting the computer to a network. Such measures are required because a security breach of a CA would impact all devices that used certificates generated by the CA.

## 2.1 Setting up the XCA Certification Authority

XCA runs on Linux or Microsoft Windows. Below procedure explains the setting up of XCA Certification Authority for Windows.

The tasks performed to setup and initialize an XCA certification authority are:

- 1. Install XCA; see section 2.1.1
- 2. Create a database and initialize the CA; see section 2.1.2.
- 3. Generate Diffie Hellman (DH) Parameters; see section 2.1.3 .

#### 2.1.1 Install XCA

- 1. Download the latest version of XCA from: <u>http://sourceforge.net/projects/xca</u>.
- 2. Run the installation wizard to install XCA.

#### 2.1.2 Create a Database and Initialize the CA

- 1. From XCA, select **File** > **New Database**.
- 2. Choose a protected location to save the database and then type in a strong password to encrypt the database.
- 3. Under the **Certificates** tab, choose **New Certificate**.
- 4. Under the **Source** tab, select the checkbox next to the label **Create a self signed certificate with the serial**. Change the dropdown named **Signature Algorithm** to "SHA 256" and leave the dropdown named **Template for the new certificate** as "[default] CA".
- 5. Under the **Source** tab, click **Apply All**.
- 6. Under the **Subject** tab, click the **Generate a new key** button.
- 7. In the dialog that appears, type in the name of the CA (e.g., "MyCA") in the **Name** field. Choose the **Keytype** as RSA. Change the **Keysize** to 2048.
- 8. Under the **Subject** tab, type in the distinguished name of the CA certificate. Table 1 provides example distinguished name components.

| Distinguished Name Component | Example        |
|------------------------------|----------------|
| Internal name                | МуСА           |
| countryName                  | US             |
| stateOrProvinceName          | MyState        |
| localityName                 | MyCity         |
| organizationName             | MyCompany      |
| organizationalUnitName       | MyDivision     |
| commonName                   | МуСА           |
| emailAddress                 | mail@my.domain |

#### Table 1 Example Distinguished Name Components

- 9. Under the **Extensions** tab, if necessary change the **Time Range** that the CA certificate is valid for and click **Apply**. The default is 10 years. Certificates generated with this CA certificate after this period are no longer valid.
- 10. Under the **Key usage** tab, do not change the defaults.
- 11. Under the **Netscape** tab, remove the value in the **Netscape Comment** field.

| 🖌 X Certificate and Key management                                                                                     | ? 💌       |
|----------------------------------------------------------------------------------------------------|-----------|
| Create x509 Certificate                                                                                                |           |
| Notecope Subject Extensions Key usage Netscope Advanced                                                                |           |
| Netscape Cert Type<br>SSL Client<br>SSL Server<br>S/MIME<br>Object Signing<br>SSL CA<br>S/MIME CA<br>Object Signing CA | N         |
| Netscape Base Url                                                                                                    |           |
| Netscape Revocation Url                                                                                                |           |
| Netscape CA Revocation Url                                                                                             |           |
| Netscape Renewal Url                                                                                                   |           |
| Netscape CA Policy Url                                                                                                 |           |
| Netscape SSL Server Name                                                                                               |           |
| Netscape Comment                                                                                                    |           |
|                                                                                                    | OK Cancel |

12. Under the Netscape Cert Type, de-select SSL CA, S/MIME CA, Object Signing CA options.

| 🖌 X Certificate and Key mana                                                                                           | gement           |          |          | ? 🗙            |
|----------------------------------------------------------------------------------------------------|------------------|----------|----------|----------------|
| Create x509 Certif                                                                                                    | īcate            |          | -        | a) Commander ( |
| Source Subject Exten                                                                                                   | isions Key usage | Netscape | Advanced |                |
| Netscape Cert Type<br>SSL Client<br>SSL Server<br>S/MIME<br>Object Signing<br>SSL CA<br>S/MIME CA<br>Object Signing CA |                  |          |          | N              |
| Netscape Base Url                                                                                                    |                  |          |          |                |
| Netscape Revocation Url                                                                                                |                  |          |          |                |
| Netscape CA Revocation Url                                                                                             |                  |          |          |                |
| Netscape Renewal Url                                                                                                   |                  |          |          |                |
| Netscape CA Policy Url                                                                                                 |                  |          |          |                |
| Netscape SSL Server Name                                                                                               |                  |          |          |                |
| Netscape Comment                                                                                                    |                  |          |          |                |
|                                                                                                    |                  |          |          | OK Cancel      |

**Result:** Under the **Advanced** tab, the following messages appear, except the value of the X509v3 Subject Key Identifier, which differs from key to key:

| Other Tabs                                                  |
|-------------------------------------------------------------|
| X509v3 Basic Constraints <mark>critical:</mark>             |
| CA: TRUE                                                    |
| X509v3 Subject Key Identifier:                              |
| 52:06:E3:16:88:6F:E8:0E:1D:5F:E0:F4:12:45:1A:48:98:B2:0C:FC |
| <u>X509v3 Key Usage:</u>                                    |
| Certificate Sign, CRL Sign                                  |

If above message does not appear, click Validate to view the message.

13. Click **OK**.

Result: You now have a CA certificate to sign your G500 (Server) and Client certificates.

- 14. Under the **Certificates** tab of the main view of XCA, select the new Certification Authority and click on **Export**.
- 15. Ensure the **Export Format** is set to **PEM**.
- 16. Browse to a protected directory (e.g., **My Documents** > **MyXCAFiles**) and click **Save**.
- 17. Click OK.

Result: The file is named based upon the internal name of your CA with a .crt extension.

#### 2.1.3 Generate Diffie Hellman (DH) Parameters

- 1. From XCA, select **Extra > Generate DH parameter**.
- Enter a key size of 2048 and click **OK**.
   Result: It may take a few minutes for the parameters to be generated and XCA may appear to be non-responsive. Be patient and allow XCA to complete.
- 3. When prompted, save the generated DH parameters file in a protected location (e.g., My Documents->MyXCAFiles) and leave the name as dh2048.pem.

# 3. Server & Client Certificate Generation

This chapter describes how to generate private keys and certificates for both the Client computer and the G500. These certificates allow the Client to authenticate itself to the G500 and the G500 to authenticate itself to the Client.

There are two types of certificates you can generate:

- The server certificate. The server certificate identifies a G500.
- The client certificate in .pk12 format. The client certificate identifies a particular user or a computer that is connected to the G500.

## 3.1 Generating Certificates Using XCA

#### **3.1.1** Generating a G500 Server Certificate

A G500 Server certificate allows the G500 to authenticate itself to a Client. The G500 Server certificate contains a **commonName** field. This field should uniquely identify the G500 in your network.

To generate a G500 Server Certificate:

- 1. Launch XCA from the Windows Programs menu.
- 2. In the tree view of the **Certificates** tab, select the branch containing your Certification Authority.
- 3. Under the **Certificates** tab, click the **New Certificate** button.
- 4. Under the **Source** tab:
  - a. Select the checkbox next to the label **Use this Certificate for signing**. On the dropdown to the right of this checkbox, select the CA you created in section 2.1.2 (e.g., MyCA).
  - b. Change the dropdown **Signature Algorithm** to **SHA 256**.
  - c. Change the dropdown Template for the new certificate to "[default] HTTPS\_server".
  - d. Click **Apply all**.
- 5. Under the **Subject** tab, click the **Generate a new key** button.
- 6. In the dialog that appears, type in a name that uniquely identifies the G500 in your network (for this example, "MyG500"). Choose **Keytype** to RSA. Change the **Keysize** to 2048.
- 7. Click **OK**.
- 8. Go back to the **Subject** tab and type in the Distinguished name of the G500 server certificate. The most important component is the *commonName*. This is the name that your Clients is configured to accept. Any difference between the commonName of the certificate and the name configured in the Client results in a failed connection. Choose other name components that are appropriate for your company. Table 2 provides example distinguished name components.

| Distinguished Name Component | Example        |
|------------------------------|----------------|
| Internal name                | MyG500         |
| countryName                  | US             |
| stateOrProvinceName          | MyState        |
| localityName                 | MyCity         |
| organizationName             | MyCompany      |
| organizationalUnitName       | MyDivision     |
| commonName                   | MyG500         |
| emailAddress                 | mail@my.domain |

#### Table 2 Example Distinguished Name Components

9. Under the **Extensions** tab, if necessary change the **Time Range** that the CA certificate is valid for and click **Apply**. The default is one year.

The shorter the Time Range the more secure the certificate, but the more often you need to regenerate G500 Server certificates and deploy them into your G500s.

10. Under the **Key usage** tab, under X509v3 Key Usage select **Digital Signature** and **Key Encipherment** and under X509v3 Extended Key Usage select **TLS Web Server Authentication** as shown below.

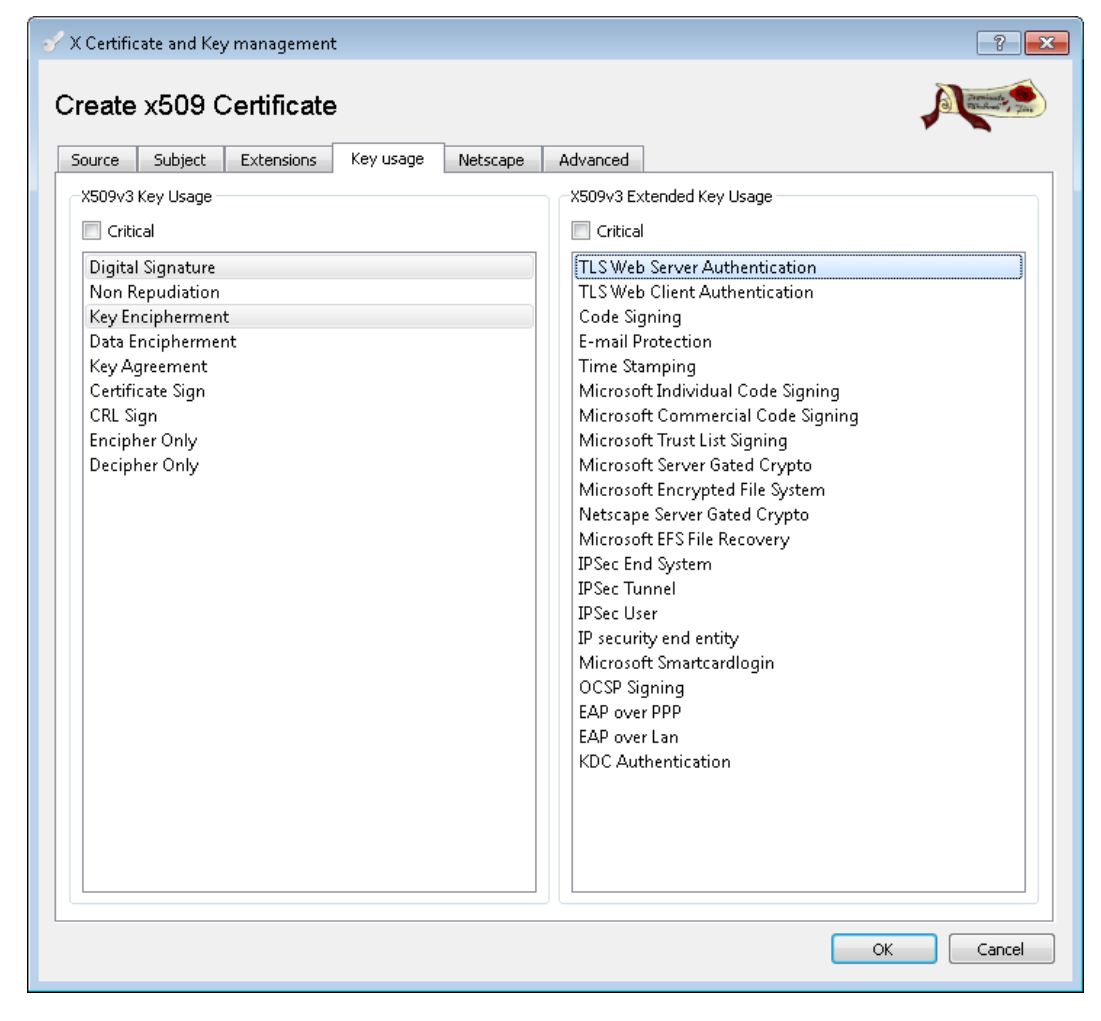

11. Under the **Netscape** tab, remove the **Netscape comment** and under the **Netscape Cert Type**, if **SSL Server** is selected then deselect it from the list.

| 🖉 X Certificate and Key management                                                                                     |                |         | ? 💌                  |
|----------------------------------------------------------------------------------------------------|----------------|---------|----------------------|
| Create x509 Certificate                                                                                                |                |         | () Promission Theory |
| Source Subject Extensions Key usag                                                                                     | je Netscape Ad | Ivanced |                      |
| Netscape Cert Type<br>SSL Client<br>SSL Server<br>S/MIME<br>Object Signing<br>SSL CA<br>S/MIME CA<br>Object Signing CA |                |         | N                    |
| Netscape Base Url                                                                                                    |                |         | <br>                 |
| Netscape Revocation Url                                                                                                |                |         |                      |
| Netscape CA Revocation Url                                                                                             |                |         |                      |
| Netscape Renewal Url                                                                                                   |                |         |                      |
| Netscape CA Policy Url                                                                                                 |                |         |                      |
| Netscape SSL Server Name                                                                                               |                |         |                      |
| Netscape Comment                                                                                                    |                |         |                      |
| L                                                                                                    |                |         | OK Cancel            |

12. Under the **Advanced** tab, click **Validate**. The following messages are expected except the value of the X509v3 Subject Key Identifier, which differs from key to key:

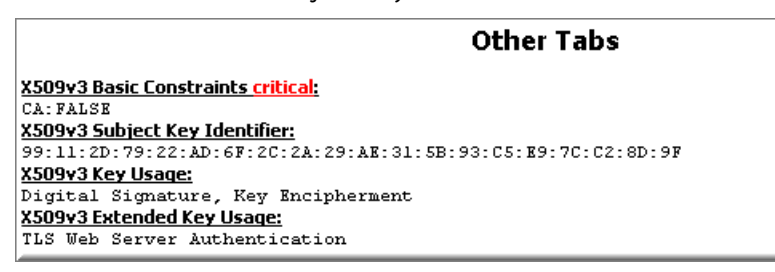

If above message is not displayed, click **Validate** to see the message.

- 13. Click **OK**. You now have a G500 Server certificate.
- 14. In the tree view under the **Certificates** tab, open the branch labeled according to your Certificate Authority, and select the new Server certificate.
- 15. Click Export.
- 16. In the dialog that appears, ensure the Export Format field is set to "PEM Cert + key". Browse to a protected location (e.g., My Documents->MyXCAFiles) and click Save. Finally click OK. The certificate and private key will be in a file named with your G500's Internal Name with the extension .pem (e.g., MyG500.pem).

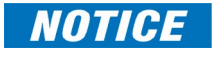

This file is sensitive so keep it protected at all times. Delete all copies of the file after it has been installed on the G500. The file can be exported again from XCA if necessary.

#### **3.1.2** Generating a Client Certificate

A Client certificate allows the Client to authenticate itself to a G500. The Client certificate contains a **commonName** field.

To generate a Client certificate:

- 1. Launch XCA from the Windows Programs menu.
- 2. In the tree view of the **Certificates** tab, select the branch containing your Certification Authority.
- 3. Under the **Certificates** tab, click the **New Certificate** button.
- 4. Under the **Source** tab,
  - a. Select **Use this Certificate for signing** checkbox. On the dropdown to the right of this checkbox, select the CA you created in section 2.1.2 (e.g., MyCA).
  - b. Change the dropdown Signature Algorithm to SHA 256.
  - c. Change the dropdown Template for the new certificate to "[default] HTTPS\_client".
  - d. Click Apply all.
- 5. Under the **Subject** tab, click the **Generate a new key** button.
- 6. In the dialog that appears:
  - a. Type in a name that uniquely identifies the Client (for this example, that is **MyCA\_client1**).
  - b. Choose **Keytype RSA**.
  - c. Change the **Keysize** to 2048.
  - d. Click **OK**.
- 7. Go back to the **Subject** tab and type in the Distinguished name of the Client certificate. The most important component is the *commonName*.

This is the name that the G500 is configured to accept. Any difference between the commonName of the Client certificate and the name configured in the G500 results in a failed connection.

8. Choose other name components that are appropriate for your company. Table 6 provides example distinguished name components.

| Distinguished Name Component | Example        |
|------------------------------|----------------|
| Internal name                | MyCA_client1   |
| countryName                  | US             |
| stateOrProvinceName          | MyState        |
| localityName                 | MyCity         |
| organizationName             | MyCompany      |
| organizationalUnitName       | MyDivision     |
| commonName                   | MyCA_client1   |
| emailAddress                 | mail@my.domain |
|                              |                |

Table 3 Example Distinguished Name Components

- 9. Under the **Extensions** tab, if necessary change the **Time Range** that the CA certificate is valid for and click **Apply**. The default is one year. The shorter the Time Range the more secure the certificate, but the more often you need to regenerate Client certificates and deploy them into Clients.
- 10. Under the **Key usage** tab, under X509v3 Key Usage select **Digital Signature** and **Key Agreement** and under X509v3 Extended Key Usage select **TLS Web Client Authentication** as shown below.

| 🗸 X Certificate and Key management                                                                                                    | 8                                                                                                    |
|----------------------------------------------------------------------------------------------------|----------------------------------------------------------------------------------------------------|
| Create x509 Certificate                                                                                                    | a) Branning gar                                                                                                    |
| Source Subject Extensions Key usage Netscape                                                                                                    | Advanced                                                                                                    |
| Source Subject Extensions Key usage Netscape           X509v3 Key Usage           Critical           Digital Signature           Non Repudiation           Key Encipherment           Data Encipherment           CRL Sign           CRL Sign           Encipher Only | Advanced<br>X509v3 Extended Key Usage<br>Critical<br>TLS Web Server Authentication<br>TLS Web Client Authentication<br>Code Signing<br>E-mail Protection<br>Time Stamping<br>Microsoft Individual Code Signing<br>Microsoft Commercial Code Signing<br>Microsoft Trust List Signing<br>Microsoft Ercypted File System<br>Netscape Server Gated Crypto<br>Microsoft EFS File Recovery<br>IPSec End System<br>IPSec Tunnel<br>IPSec User<br>IP security end entity<br>Microsoft Smartcardlogin<br>OCSP Signing<br>EAP over PPP<br>EAP over Lan<br>KDC Authentication |
|                                                                                                    |                                                                                                    |
|                                                                                                    | OK Cancel                                                                                                    |

11. Under the **Netscape** tab, remove the **Netscape comment** and under the **Netscape Cert Type**. And, if **SSL Client** and **S/MIME** is selected then deselect them from the list.

| 🗸 X Certificate and Key management                                                               |          |          |   | ? 💌                  |
|--------------------------------------------------------------------------------------------------|----------|----------|---|----------------------|
| Create x509 Certificate                                                                          | Netssape | Advanted | 1 | () Pression of State |
| Netscape Cert Tupe                                                                               | Netscape | Advanced |   |                      |
| SSL Client<br>SSL Server<br>S/MIME<br>Object Signing<br>SSL CA<br>S/MIME CA<br>Object Signing CA |          |          |   | N                    |
| Netscape Base Url                                                                                |          |          |   |                      |
| Netscape Revocation Url                                                                          |          |          |   |                      |
| Netscape CA Revocation Url                                                                       |          |          |   |                      |
| Netscape Renewal Url                                                                             |          |          |   |                      |
| Netscape CA Policy Url                                                                           |          |          |   |                      |
| Netscape SSL Server Name                                                                         |          |          |   |                      |
| Netscape Comment                                                                                 |          |          |   |                      |
| L                                                                                                |          |          |   | OK Cancel            |

12. Under the **Advanced** tab, click **Validate**. The following messages are expected except the value of the X509v3 Subject Key Identifier, which differs from key to key:

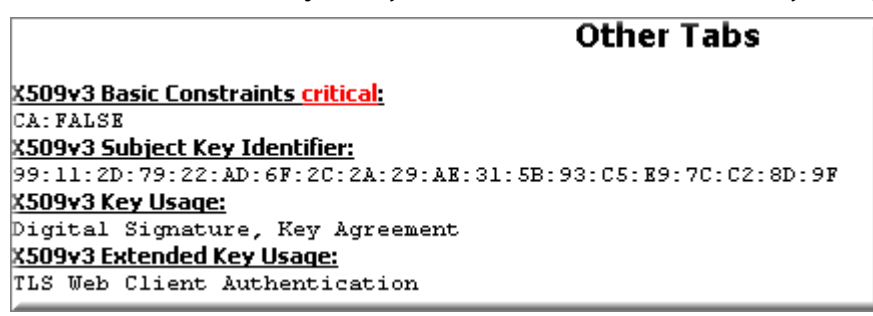

If above message does not appear, click Validate to view the message.

13. Click **OK**.

Result: You now have a Client certificate.

- 14. In the tree view of the **Certificates** tab, open the branch labeled with your Certification Authority and select the new Client certificate.
- 15. Click Export.

- 16. In the dialog that appears, ensure the Export Format field is set to "PKCS #12(\*. p12)". Browse to a protected location (e.g., My Documents->MyXCAFiles) and click Save. Finally click OK. A Password dialog will be prompted to enter the Password to encrypt the PKCS#12 file. The client certificate and its private key are encrypted and stored in a file named with the Internal Name of your client certificate and the(\*.p12) extension (e.g., MyName.p12).
- 17. The same password will need to be used to import "\*. p12" file in the Windows Server/Windows PC in which VPN Client will be running.

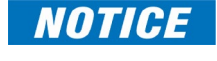

This file is sensitive so keep it protected at all times. Delete all copies of the file after it has been installed on the client.

# 4. Installing Certificates

This chapter describes how the CA Certificate, Server Certificate, Client Certificates and DH Parameters are installed. Table 4 summarizes where to get the files containing the CA certificate, Server certificates, Client Certificates and DH parameters.

#### Table 4 Location of Files Exported by Certification Authorities

| Files                         | Location                                                                                                    |
|-------------------------------|----------------------------------------------------------------------------------------------------|
| CA Certificate                | The CA certificate is in a file downloaded to a location of your choice as described in Section 2.1.2 . The file is named with a .crt extension (e.g., MyCA.crt).             |
| Server Certificate<br>and Key | Server certificate and key are in the same file under the location of your choice as described in Section 3.1.1 . The file is named with a. pem extension (e.g., MyG500.pem). |
| DH Parameters                 | DH parameters are in the file named dh2048.pem under the location of your choice as described in Section 2.1.3 .                                                              |

### 4.1 Installing CA Certificate, Server Certificate and Diffie Hellman Parameters on the G500

- 1. Referring to Table 4 for file names and locations, copy the files containing the CA certificate, Server certificate, and DH parameters to one of two locations:
  - The folder /mnt/usr/SecureScadaTransfer on the G500. In this case, use an SFTP/SCP file transfer program such as WinSCP or Secure File Browser from DS Agile MCP Studio(Refer to Appendix B in SWM0101 for details).
  - The directory \SecureScadaTransfer on a USB drive.

Note: Do not install client certificates on the G500.

**NOTICE** These files are sensitive, so keep them protected at all times. Delete these files from the USB drive after they have been installed on the G500.

2. If you are using WinSCP or Secure File Browser from DS Agile MCP Studio (Refer to Appendix B in SWM0101 for details) to transfer the files, you may get the following warning message:

| Error |                                                                                                    |
|-------|----------------------------------------------------------------------------------------------------|
| 8     | Upload of file 'MyD400.key' was successful, but error occurred while setting the permissions and/or timestamp. If the problem persists, turn on 'Ignore permission errors' option. |
| •     | Permission denied.<br>Error code: 3<br>Error message from server: Permission denied<br>Request code: 9                                                                             |
|       | Abort Retry Skip Skip all Help                                                                                                    |

The reason for this warning is that the G500 file system does not support per-file permissions, so when WinSCP or Secure File Browser from DS Agile MCP Studio(Refer to Appendix B in SWM0101 for details) tries to set the permissions on a file, it is unable to do so. However,

there is no security risk because the file takes on the default permissions of the files system which are correct. Therefore, this warning can be safely ignored by clicking **Skip**.

3. To prevent this warning from appearing in the future, in WinSCP or Secure File Browser from DS Agile MCP Studio (Refer to Appendix B in SWM0101 for details) go to **Options** > **Preferences**. Then select **Transfer** and click **Ignore permission errors**.

| Add transfer settings preset                                                                                                    |               |                                                                                  |                                                                                     | ? 💌           |
|----------------------------------------------------------------------------------------------------|---------------|----------------------------------------------------------------------------------|-------------------------------------------------------------------------------------|---------------|
| Preset <u>d</u> escription:                                                                                                    |               |                                                                                  | _                                                                                   |               |
| Transfer mode<br>Text (plain text, html, scripts,)<br>Binary (archives, doc,)<br>Automatic<br>Transfer following files in text mode: | )             | Filename modification<br>No change<br>Upper case<br>Lower case<br>Lower case 8.3 | Automatically select this<br>Autoselection rule<br>Hostname mask:<br>Username mask: | s preset when |
| *.*html; *.htm; *.txt; *.php; *.php                                                                                                  | 3; *.+ 👻      | ✓ Replace '\:*?'                                                                 | Remote directory mask:                                                              |               |
| Set permissions:           rw-rr (+x)                                                                                                | Common<br>Pre | i options<br>eserve timestamp<br>Iculate total size                              | Local directory mask:                                                               |               |
| Ignore permission errors Clear 'Archive' attribute Remove BOM and EOF marks                                                          | Downloa       | ad options                                                                       | Current                                                                             | maskhiots     |
| Other<br>File <u>m</u> ask:                                                                                                    |               | ▼ Edit                                                                           |                                                                                     |               |
| New and updated files only                                                                                                    |               | maskhints                                                                        |                                                                                     |               |
|                                                                                                    |               |                                                                                  | OK Cancel                                                                           | Help          |

- 4. If you are using the USB drive method of transferring the files, insert the drive into any USB slot on the G500.
- 5. Connect to the G500 with a browser and click the Utilities tab under Settings option from the power bar.

Note: This Option is available in Utilities Tab under Settings option from Local HMI or from the Connected Mode in DS Agile MCP Studio only.

- Click the Import button. Result: A dialog box appears indicating that 1 Local Certificate and 1 Issuer Certificate was successfully imported. Click OK to dismiss the dialog.
- Click the Manage button, and then click the Local tab. Result: A dialog box appears showing the Local certificate details in the Staged Local Certificates area.
- Select the certificate and click Install. Result: The certificate moves into the Installed Local Certificate area. This also installs the DH parameters file.
- Click the Issuer tab. Result: The CA certificate appears in the Staged Issuer Certificates area.
- 10. Select the row containing the CA certificate and click **Install**. Result: The certificate moves into the Installed Issuer Certificates area.

11. Close the dialog and log out of the G500.

**Note:** If the G500 is part of a redundant system, follow the below steps.

- 1. Switchover to the Standby G500.
- 2. Repeat steps 1 to 11.
- 3. Switchover back to the Original G500.
- 4. Ensure the standby configuration is in sync with the active configuration (i.e., Standby Config Out of Sync DI = Config In Sync)
- 5. Reboot the standby G500.

#### 4.2 Installing Client Certificate in Windows Server 2012 R2

To import the "\*. p12" file (encrypted PKCS#12 file that has Client Certificate + Private Key) into the Local Machine Store or Current User of Windows 2012 Server:

- 1. Securely Copy the "\*. p12" (e.g., MyName.p12) file to the Windows 2012 R2 Server where VPN client will run.
- 2. Right-click on the" \*. p12" file and select option: Open with -> Crypto Shell Extensions.
- 3. If you are running OpenVPN as a service, select **Local Machine**. Otherwise, select **Current User**.

| 💿 🥩 Certificate Import Wizard                                                                                                    | ×                                |
|----------------------------------------------------------------------------------------------------|----------------------------------|
| Welcome to the Certificate Import Wizard                                                                                                    |                                  |
| This wizard helps you copy certificates, certificate trust lists, and certificat<br>lists from your disk to a certificate store.                                                                                                    | te revocation                    |
| A certificate, which is issued by a certification authority, is a confirmation<br>and contains information used to protect data or to establish secure network<br>connections. A certificate store is the system area where certificates are for<br>the system area of the system area of the system area where certificates are for<br>the system area of the system area of the system area | of your identity<br>ork<br>kept. |
| Store Location                                                                                                    |                                  |
| O Current User                                                                                                    |                                  |
| Local Machine                                                                                                    |                                  |
| To continue, click Next.                                                                                                    |                                  |
| 8 N                                                                                                    | ext Cancel                       |

- 4. Click **Next** > **Next**.
- 5. Enter the same password that was used to encrypt the "\*. p12" file as part of Client Certificate + Private Key creation using XCA tool (Refer to Section 3.1.2).
- 6. It is recommended that you do not select **Mark this key as exportable** as shown below.

- 7. Select option Include all extended properties as shown below.
- 8. If you are running OpenVPN as a service, the option **Enable strong private key protection** is not available as shown below. If you are running OpenVPN as a user, select option **Enable strong private key protection** for added protection.

| te key protection<br>To maintain security, the private ke | was protected with a password.                   |
|-----------------------------------------------------------|--------------------------------------------------|
|                                                           |                                                  |
| Type the password for the private k                       | key.                                             |
| Password:                                                 |                                                  |
| ••••••                                                    |                                                  |
| Display Password                                          |                                                  |
| Tennet antinne                                            |                                                  |
| Enable strong grivate key or                              | ntection. You will be promoted every time the    |
| private key is used by an app                             | plication if you enable this option.             |
| Mark this key as exportable.<br>keys at a later time.     | This will allow you to back up or transport your |
| Include all extended properti                             | es.                                              |
|                                                           |                                                  |

- 9. Click Next.
- 10. Select option: Automatically select the certificate store based on the type of certificate.

| Certificate Store                    |                             |                         |                       |
|--------------------------------------|-----------------------------|-------------------------|-----------------------|
| Certificate stores                   | are system areas where      | certificates are kept.  |                       |
| Windows can auto<br>the certificate. | matically select a certific | ate store, or you can s | pecify a location for |
| Automatical                          | y select the certificate s  | tore based on the type  | e of certificate      |
| O Place all cer                      | tificates in the following  | store                   |                       |
| Certificate                          | itorei                      |                         |                       |
|                                      |                             |                         | Browse                |
|                                      |                             |                         |                       |
|                                      |                             |                         |                       |
|                                      |                             |                         |                       |
|                                      |                             |                         |                       |
|                                      |                             |                         |                       |
|                                      |                             |                         |                       |

#### 11. Click Next

Result: An operation summary appears.

| j                          |                                               |
|----------------------------|-----------------------------------------------|
| The certificate will be in | mported after you click Finish.               |
| You have specified the     | following settings:                           |
| Certificate Store Sele     | second Automatically determined by the wizard |
| Content                    | PFX                                           |
|                            |                                               |
|                            |                                               |
|                            |                                               |

12. Click Finish.

**Result:** A message appears, indicating that the import was successful.

13. Click **OK**.

**Result:** The client certificate should now be in the local machine store.

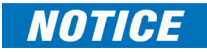

Delete the "\*. p12" file on the file system because it is sensitive and no longer required to be on the file system.

#### 4.3 Installing Client Certificate in Windows 7 PC

To import the "\*. p12" file (encrypted PKCS#12 file that has Client Certificate + Private Key) into a Windows 7 PC:

1. Securely Copy the "\*. p12" (e.g., MyName.p12) file using SCP/SFTP or USB into Windows 7 PC where VPN client will run.

Double-click on the" \*. p12" file.
 Result: The Certificate Import Wizard window appears.

| Certificate Import Wizard |                                                                                                    |
|---------------------------|----------------------------------------------------------------------------------------------------|
|                           | Welcome to the Certificate Import<br>Wizard                                                                                                    |
|                           | This wizard helps you copy certificates, certificate trust<br>lists, and certificate revocation lists from your disk to a<br>certificate store.                                                                                                    |
|                           | A certificate, which is issued by a certification authority, is<br>a confirmation of your identity and contains information<br>used to protect data or to establish secure network<br>connections. A certificate store is the system area where<br>certificates are kept. |
|                           | To continue, dick Next.                                                                                                    |
|                           |                                                                                                    |
|                           |                                                                                                    |
|                           | < Back Next > Cancel                                                                                                    |

- 3. Click **Next** > **Next**.
- 4. Enter the same password that was used to encrypt the "\*. p12" file as part of Client Certificate + Private Key creation using XCA tool (Refer to Section 3.1.2 ).
- 5. It is recommended that you do not select option: **Mark this key as exportable** as shown below.
- 6. Select option: Include all extended properties.

7. Select option: Enable strong private key protection for added protection.

| Certificate Import Wizard                                                                                                    |
|----------------------------------------------------------------------------------------------------|
| Password<br>To maintain security, the private key was protected with a password.                                                                                                    |
| Type the password for the private key.                                                                                                    |
| Password:                                                                                                    |
| •••••                                                                                                    |
| <ul> <li>Enable strong private key protection. You will be prompted every time the private key is used by an application if you enable this option.</li> <li>Mark this key as exportable. This will allow you to back up or transport your keys at a later time.</li> <li>Include all extended properties.</li> <li>Learn more about protecting private keys</li> </ul> |
| < Back Next > Cancel                                                                                                    |

8. Click Next.

9. Select option: Automatically select the certificate store based on the type of certificate.

| Certificate Import Wizard                                                                                |
|----------------------------------------------------------------------------------------------------|
| Certificate Store<br>Certificate stores are system areas where certificates are kept.                    |
| Windows can automatically select a certificate store, or you can specify a location for the certificate. |
| Automatically select the certificate store based on the type of certificate                              |
| Place all certificates in the following store                                                            |
| Certificate store: Browse                                                                                |
| Learn more about <u>certificate stores</u>                                                               |
| < Back Next > Cancel                                                                                     |

#### 10. Click Next

**Result:** A summary of the operation appears.

| Certificate Import Wizard |                              | <b></b>                       |
|---------------------------|------------------------------|-------------------------------|
|                           | Completing the O<br>Wizard   | Certificate Import            |
|                           | The certificate will be impo | rted after you dick Finish.   |
|                           | You have specified the follo | owing settings:               |
|                           | Certificate Store Selected   | Automatically determined by t |
|                           | Content                      | PFX                           |
|                           | File Name                    | C:\Users\105041487\Desktop    |
|                           |                              |                               |
|                           |                              |                               |
|                           |                              |                               |
|                           |                              |                               |
|                           |                              |                               |
|                           | <                            | 4                             |
|                           |                              |                               |
|                           |                              |                               |
|                           |                              |                               |
|                           |                              |                               |
|                           |                              |                               |
|                           |                              |                               |
|                           |                              |                               |
|                           |                              |                               |
|                           | < Back                       | Finish Cancel                 |

11. Click Finish.

Result: The following window appears.

| Importing a ne | ew private exchange key                      |
|----------------|----------------------------------------------|
|                | An application is creating a Protected item. |
|                |                                              |
|                | CryptoAPI Private Key                        |
|                | OK Cancel Details                            |

12. Click **OK**.

**Result:** A message appears, indicating that the import was successful.

13. Click **OK**.

**Result:** The client certificate should now be in the local machine store.

#### NOTICE

Delete the "\*. p12" file on the file system because it is sensitive and no longer required to be on the file system.

## 4.4 Installing Chain of CA Certificates on the G500

- 1. Referring to Table 4 for file names and locations, copy the files containing the CA certificate, Server certificate, and DH parameters to one of two locations:
  - The folder /mnt/user/SecureScadaTransfer on the G500. In this case, use an SFTP/SCP file transfer program such as WinSCP or Secure File Browser (Refer to Appendix B in SWM0101 for details).
  - The directory \SecureScadaTransfer on a USB drive.

Note: Do not install client certificates on the G500.

**NOTICE** These files are sensitive, so keep them protected at all times. Delete these files from the USB drive after they have been installed on the G500.

2. If you are using WinSCP or Secure File Browser from DS Agile MCP Studio (Refer to Appendix B in SWM0101 for details) to transfer the files, the following warning message may appear:

| Upload of file 'MyD400.key' was successful, but error occurred while setting the permissions and/or timestamp. If the problem persists, turn on 'Ignore permission errors' option. |
|----------------------------------------------------------------------------------------------------|
| Permission denied.<br>Error code: 3<br>Request code: 9                                                                                                    |
| Abort Retry Skip Skip all Help                                                                                                    |

The reason for this warning is that the G500 file system does not support per-file permissions, so when WinSCP or Secure File Browser from DS Agile MCP Studio(Refer to Appendix B in SWM0101 for details) tries to set the permissions on a file, it is unable to do so. However, there is no security risk because the file takes on the default permissions of the files system which are correct. Therefore, this warning can be safely ignored by clicking **Skip**.

3. To prevent this warning from appearing in the future, in WinSCP go to **Options** > **Preferences**. Then select **Transfer** and click **Ignore permission errors**.

| add transfer settings preset             |                       | ? ×                                   |
|------------------------------------------|-----------------------|---------------------------------------|
| Preset description:                      |                       |                                       |
|                                          |                       |                                       |
| Transfer mode                            | Filename modification | Automatically select this preset when |
| 🔘 Text (plain text, html, scripts,)      | No change             | Autoselection rule                    |
| Binary (archives, doc,)                  | Oupper case           | Hostna <u>m</u> e mask:               |
| C Automatic                              | C Lower case          |                                       |
| Transfer following files in text mode:   | C Lower case 8.3      | Us <u>e</u> rname mask:               |
| *.*html; *.htm; *.txt; *.php; *.php3; *. |                       |                                       |
| Upload options                           | Common options        | Remote directory mask:                |
|                                          | Precerve timestamp    |                                       |
| rw-rr (+x)                               | Calculate total size  | Local directory mask:                 |
|                                          | Speed (KB/s):         |                                       |
|                                          |                       | Current                               |
|                                          | Download options      |                                       |
| Remove BOM and EOF marks                 | Preserve read-only    |                                       |
| Other                                    |                       |                                       |
| File <u>m</u> ask:                       |                       |                                       |
|                                          | mask hints            |                                       |
| New and updated files only               |                       |                                       |
|                                          |                       |                                       |
|                                          |                       | OK Cancel Help                        |

- 4. If you are using WinSCP or Secure File Browser from DS Agile MCP Studio (Refer to Appendix B in SWM0101 for details) then copy all the CA certificates files in the chain, Server certificate, and DH parameters to folder "/mnt/usr/SecureScadaTransfer" on the G500.
- 5. If you are using the USB drive method of transferring the files, insert the drive into any USB slot on the G500.
- 6. Connect to the G500 with a browser and click the Utilities tab under Settings option from the power bar.

Note: This is available in Utilities Tab under Settings option from Local HMI or from the Connected Mode in DS Agile MCP Studio only.

- Click the Import button. Result: A dialog box appears indicating that 1 Local Certificate and a list of all Issuer Certificates in the chain will be successfully imported. Click OK to dismiss the dialog.
- Click the Manage button, and then click the Local tab. Result: A dialog box appears showing the Local certificate details in the Staged Local Certificates area.
- Select the certificate and click Install. Result: The certificate moves into the Installed Local Certificate area. This also installs the DH parameters file.
- 10. Click the **Issuer** tab. Result: All the CA certificates in the chain appear in the Staged Issuer Certificates area.
- 11. Select all the CA certificates in the chain and click **Install**. Result: The certificates move into the Installed Issuer Certificates area.
- 12. Close the dialog box and log out of the G500.

## NOTICE

If a chain of certificates is being used, all the certificates in the chain must be installed.

#### Note:

If the G500 is part of a redundant system:

- 1. Switchover to the Standby G500.
- 2. Repeat steps 1 to 12.
- 3. Switchover back to the Original G500.
- 4. Ensure the standby configuration is in sync with the active configuration (i.e. Standby Config Out of Sync DI = Config In Sync)
- 5. Reboot the standby G500.

# 5. Configuring VPN Server in G500

### 5.1 Configuring VPN Server

- 1. Login to G500 Online GUI as an Administrator user. Only users with administrator rights can configure and view OpenVPN configuration as shown below.
- 2. Go to Utilities tab under Settings option and install CA and Server Certificates refer to Section 4.1
- 3. Go to the **Configuration** tab in DS Agile MCP Studio and then select **Network Connection** and Network Connection Type: **VPN Server**.

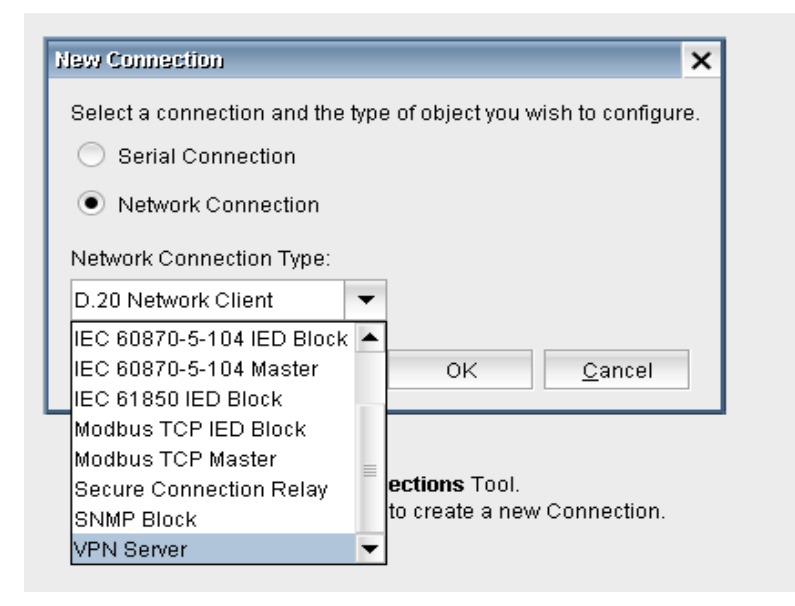

4. Configure the VPN Server settings as shown below.

| -                               |                                 |                              |                               |                                |                |        |
|---------------------------------|---------------------------------|------------------------------|-------------------------------|--------------------------------|----------------|--------|
| Name                            |                                 |                              |                               |                                |                |        |
| VPN Server                      |                                 |                              |                               | <ul> <li>Auto Start</li> </ul> |                |        |
| Network IP Address              | Port                            | Concurrent Connections       | Transport Layer               |                                |                |        |
| 10.200.0.0/24                   | 1,194                           | 3 🔻                          | UDP 🔻                         |                                |                |        |
| Encryption Algorithm            | Auth Algorithm                  |                              |                               |                                |                |        |
| AES-256-CBC 👻                   | SHA1-160 🔻                      |                              |                               |                                |                |        |
| Custom Option                   |                                 |                              |                               | Edit                           |                |        |
| Enter any additional options to | add to the VPN Server Configura | ation here, separated by sen | nicolon.EXAMPLE: reneg-sec 90 | 0                              |                |        |
| Add/Remove Client Settings      |                                 |                              |                               |                                | ا داد ۵        | Delete |
| The Client Name must match      | h the Common Name of the cli    | ent certificate              |                               |                                | Auu            | Delete |
| Nar                             | ne                              | Enabl                        | led                           | Routing List /                 | And White List |        |
| MyCA_client1                    |                                 | ~                            |                               | Conf                           | īgure          |        |
| MyCA_client2                    |                                 | ✓                            |                               | Conf                           | īgure          |        |
| MyCA_client3                    |                                 | ~                            |                               | Conf                           | igure          |        |
| MyCA_client4                    |                                 | ✓                            |                               | Conf                           | igure          |        |
| MyCA_client5                    |                                 | ✓                            |                               | Conf                           | igure          |        |
| MyCA_client7                    |                                 | ✓                            |                               | Conf                           | igure          |        |
| MyCA_client8                    |                                 | ~                            |                               | Conf                           | igure          |        |
| MyCA_client9                    |                                 | ✓                            |                               | Conf                           | igure          |        |

**Note**: Refer to Table 5 for a description of each setting in the VPN Server configuration.

| Setting                   | Description                                                                                                    | Range                                                                                                  | Default           |
|---------------------------|----------------------------------------------------------------------------------------------------|----------------------------------------------------------------------------------------------------|-------------------|
| Name                      | Unique name for the VPN Server.                                                                                                    | Text string<br>32 characters are allowed                                                               | VPN<br>Server     |
| Auto Start                | Indicates if the application<br>automatically starts when the<br>configuration is changed and<br>reloaded or when the G500 re-boots.                 | Disabled<br>Enabled                                                                                    | Enabled           |
| Network IP<br>Address     | IP address of the device. Must be<br>unique from other configured<br>devices.                                                                        | Valid IPv4 address and<br>subnet mask.<br>The supported subnet<br>mask range is from 16 to<br>31 only. | 10.200.0.0<br>/24 |
| Port                      | The port number on which the device communicates.                                                                                                    | 0 to 65535                                                                                             | 1,194             |
| Concurrent<br>Connections | The number of allowed concurrent connections.                                                                                                    | 1, 2, 3                                                                                                | 1                 |
| Transport Layer           | <ul> <li>The transport layer protocol; either:</li> <li>Transmission Control Protocol<br/>(TCP), or</li> <li>User Datagram Protocol (UDP)</li> </ul> | TCP<br>UDP                                                                                             | UDP               |

#### Table 5 VPN Server Configuration Parameters

| Setting                     | Description                                                                                                    | Range                                                                                                    | Default         |
|-----------------------------|----------------------------------------------------------------------------------------------------|----------------------------------------------------------------------------------------------------|-----------------|
| Encryption<br>Algorithm     | Mathematical formula used in<br>encryption and decryption of the VPN<br>communication.                             | List of encryption<br>algorithms.<br>AES-256-CBC<br>AES-256-CFB1<br>AES-256-CFB1<br>AES-256-CFB8<br>AES-192-CBC<br>AES-192-CFB1<br>AES-192-CFB1<br>AES-192-CFB8<br>CAMELLIA-256-CBC<br>CAMELLIA-256-CFB1<br>CAMELLIA-256-CFB1<br>CAMELLIA-256-CFB8<br>CAMELLIA-256-OFB<br>CAMELLIA-192-CFB1<br>CAMELLIA-192-CFB1<br>CAMELLIA-192-CFB1<br>CAMELLIA-192-CFB1<br>CAMELLIA-192-CFB1<br>CAMELLIA-192-CFB3                            | AES-256-<br>CBC |
| Authentication<br>Algorithm | Authentication is the process of<br>verifying the encrypted data was<br>sent by the sender and was not<br>altered. | List of authentication<br>algorithms.<br>SHA1-160<br>SHA-160<br>RSA-SHA1-160<br>RSA-SHA2-160<br>RSA-SHA2-160<br>DSA-SHA1-00<br>DSA-SHA1-00<br>DSA-SHA1-01-160<br>DSA-SHA-160<br>DSA-160<br>RIPEDMD160-160<br>RSA-RIPEDMD160-160<br>ecdsa-with-SHA1<br>SHA-224<br>RSA-SHA-224<br>SHA-256<br>RSA-SHA-224<br>SHA-256<br>RSA-SHA-256<br>SHA-384<br>RSA-SHA-256<br>SHA-384<br>RSA-SHA-384<br>SHA-512<br>RSA-SHA-512<br>whirlpool-512 | SHA-256         |

| Setting                         | Description                                                                                                    | Range                                                                                                    | Default |
|---------------------------------|----------------------------------------------------------------------------------------------------|----------------------------------------------------------------------------------------------------|---------|
| Custom Option                   | Enter any options to be added to the<br>VPN Server Configuration. All options<br>appear in this field, separated by<br>semicolons.<br>To edit this field:<br>1. Click the <b>Edit</b> button. Result: The<br>Configure Custom Option window<br>appears.<br>2. Click the <b>Add</b> button. Result: A line<br>appears as a Custom Option.<br>3. Type in the option text.<br>4. Click <b>Save</b> .<br><b>NOTICE</b> Custom Options are<br>advanced options and take<br>precedence over the standard<br>configuration options. The<br>standard options are secure by<br>default. Implementing custom<br>options can impact the security<br>strength (e.g. using weak ciphers<br>such as DES*, RC2-*, and BF-*).<br>The customer assumes risk of<br>weakened security when<br>implementing custom options.<br>Consult the online OpenVPN<br>literature for guidance. | Text string<br>For example:<br>reneg-sec<br>tun-mtu 1500 ; mssfix<br>1300<br>fragment 1400;<br>mssfix<br>tls-cipher TLS-DHE-<br>RSA-WITH-CAMELLIA-<br>256-CBC-SHA<br>socket-flags<br>TCP_NODELAY<br>push "socket-flags<br>TCP_NODELAY | blank   |
| Client Name                     | The client common name.<br><b>Note</b> : This name must match the<br>Common Name of the client<br>certificate.                                                                                                    | Text string<br>32 characters are allowed                                                                                                    | Client1 |
| Enabled                         | Selected if the Client is enabled.<br>Not selected if the Client is disabled                                                                                                    | Enabled<br>Disabled                                                                                                    | Enabled |
| Routing List and<br>White List: | Click <b>Configure</b> to access the<br>Configure Routing List and the White<br>List.                                                                                                    |                                                                                                    |         |

5. Configure Routing List and White List as shown in Table 6.

| Setting         | Description                                                                                                    | Format                                                                                                    | Example                                                    |
|-----------------|----------------------------------------------------------------------------------------------------|----------------------------------------------------------------------------------------------------|------------------------------------------------------------|
| Routing<br>List | Drop down list of Route IP address<br>&Subnet Mask in CIDR notation.<br><b>Note</b> : Routing List consist of list of<br>configured networks (including VLANs &<br>PRP) in G500. This list can't be edited by<br>the User. | Valid IP4<br>Address/Netmask                                                                                                    | 172.12.232.0/16                                            |
| White List      | "IP/Port/Protocol Whitelist" for each VPN<br>client to allow the incoming connections<br>based on the combination of destination<br>IP address, protocol and Port number<br>through VPN tunnel.                            | IP Address: Valid IP4<br>Address<br>Port No: Valid<br>TCP/UDP Port<br>Number<br>Protocol: From the<br>below drop-down<br>list:<br>TCP<br>UDP<br>TCP+UDP<br>Any ICMP<br>Useful ICMP<br>Useful ICMP<br>Useful ICMP+<br>Ping<br>ICMP Type/Code<br>allowed<br>combinations are<br>described in Table 7<br>ICMP White List<br>Options. | IP Address:<br>172.12.232.106<br>Port: 22<br>Protocol: TCP |

#### Table 6 Routing List and white Filter List

**Note:** Port Number is available for TCP, UDP and TCP+UDP protocols only in White List configuration.

#### Table 7 ICMP White List Options

| ICMP White List Option | Туре                        | Code                                 |
|------------------------|-----------------------------|--------------------------------------|
| Any ICMP               | All                         | All                                  |
| Useful ICMP and Useful | 3 (Destination Unreachable) | All                                  |
| ICMP + Ping            | 0 (Echo reply)              | 0                                    |
|                        | 11 (Time Exceeded)          | 0 (TTL expired in transit)           |
|                        | 11 (Time Exceeded)          | 1 (Fragment reassembly time expired) |
| Useful ICMP + Ping     | 8 (Echo request)            | 0                                    |

| Configure Routing List |                            | White List     |      |                            |
|------------------------|----------------------------|----------------|------|----------------------------|
|                        | <u>A</u> dd <u>D</u> elete |                |      | <u>A</u> dd <u>D</u> elete |
| Rout                   | ing List                   | IP Address     | Port | Protocol                   |
| 72.12.232.0/16         |                            | 172.12.232.106 | 2    | 2 TCP                      |

- Save the VPN Server configuration and apply configuration commit to apply these changes. Result: All VPN Server & Client configuration files are saved in the directory "/etc/openvpn/".
- **Note:** A static network route must be configured in each unique destination device referenced in all of the configured whitelists.

The route must be specified as follows:

Route Destination: The Network IP Address of the G500's VPN Server Configuration.

**Route Network Mask**: The network mask of the Network IP Address of the G500's VPN Server Configuration.

**Route Gateway**: The IP address of the G500 interface that is reachable by the destination device. In the case of G500 Redundant system, it would be Active IP address of the G500 interface that is reachable by the destination device.

#### 5.2 VPN Server Log

G500 HMI provides support for VPN Server Log available to Administrator Users. This Log is available under System Logs button and can be used for diagnostic purposes.

This log is also available from the G500 command prompt for Administrator or Root Users and can be accessible using command:

#### sudo tail -f /var/log/G500 /openvpn.log

Refer to Appendix B for troubleshooting guide based on messages in this log.

# 6. Exporting VPN Client Configuration

The VPN client configuration file is generated by G500. This client configuration is archived with password protection into a file and exported into a PC or a shared location using option Export VPN Client File from the Utilities tab under Settings options as described below.

To export a VPN Client file:

1. Go to Export VPN Client File option and click the **Export** button.

| Export VPN Client File                                                       | Export |
|------------------------------------------------------------------------------|--------|
| VPN Client File is used to configure VPN Client to establish VPN Connection. |        |
|                                                                              |        |

2. Select the Client from configured drop-down list of configured Clients.

| Export V | PN Client File                                                                                                    | ×                                                                                                    |
|----------|----------------------------------------------------------------------------------------------------|----------------------------------------------------------------------------------------------------|
| ?        | Please select a VP<br>Exported ovpn file v<br>The selected Client<br>Please refer to Use<br>MyCA_client1<br>MyCA_client1<br>MyCA_client2<br>MyCA_client3<br>MyCA_client3<br>MyCA_client4<br>MyCA_client5<br>MyCA_client7 | N Client :<br>vill be compressed in a password protected zip file.<br>t Name must match the Common Name of the client certificate.<br>or Manual or Online Help for more details.<br>OK <u>C</u> ancel |

3. Select the Local Gateway IP address to which VPN Client will need to connect from the list of Configured IP address of G500.

| Certific Local Gate | way IP address                                       |             |                                                      | × |
|---------------------|------------------------------------------------------|-------------|------------------------------------------------------|---|
| Manage ?            | Local Gateway IP addres<br>Please select the local G | ss:<br>atev | vay IP address to which the VPN client will connect. |   |
|                     | eth0:0-172.12.232.107                                | Ŧ           |                                                      |   |
|                     | eth0:0-172.12.232.107                                |             |                                                      |   |
| Ermout              | eth0:1-172.4.232.107                                 |             |                                                      |   |
| Export.             | eth0-172.12.233.25                                   |             | OK <u>C</u> ancel                                    |   |
| Export/Backup Loc   | eth1:0-172.10.233.25                                 |             |                                                      | _ |
| Export Dackup Loc   | eth1:1-172.5.232.107                                 |             |                                                      |   |
|                     | eth1-172.10.232.107                                  |             |                                                      |   |
|                     | eth2:0-172.20.233.25                                 |             |                                                      |   |
|                     | eth2:1-172.3.232.25                                  | -           |                                                      |   |

4. Enter the Password to save the Client Configuration file in protected & compressed format. You need to use the same password to uncompress the Client configuration file using 7Zip or WinRAR software.

| geme    | Input Password                                                                                     |  |
|---------|----------------------------------------------------------------------------------------------------|--|
| ificatı | Please specify a password to protect compressed zip file       Password: <u>C</u> onfirm Password: |  |
| al Da   | OK <u>C</u> ancel                                                                                  |  |

5. Securely save the file into a PC/Shared Location/USB.

| Please specify a filename for the compressed zip file                                                 |                                                                                                    |                            |   |  |
|----------------------------------------------------------------------------------------------------|----------------------------------------------------------------------------------------------------|----------------------------|---|--|
| Save in: 🁔 🕻                                                                                          | Documents                                                                                                    | - 🗈 🗳 🖽 🏢                  | ľ |  |
| Custom Of<br>D400_Pag<br>Download<br>GE Digital<br>OneNote N<br>Python Scr<br>Python_Pr<br>Triangle M | ffice Templates<br>WindowsPowerShell<br>ed Installations<br>Notebooks<br>ipts<br>ojects<br>icroWorks, Inc<br>thines |                            |   |  |
| File <u>N</u> ame:<br>Files of <u>T</u> ype:                                                          | MyCA_client1.zip<br>zip                                                                                             |                            | • |  |
|                                                                                                    |                                                                                                    | <u>S</u> ave <u>C</u> ance | 1 |  |

**Note**: Exporting VPN Client Configuration options is also available through File Explorer functionality in Local HMI. The compressed Client Configuration file is available in the USB.

# 7. Configuring OpenVPN Client

- 1. Download OpenVPN Client software from the below link https://openvpn.net/index.php/open-source/downloads.html
- 2. Install OpenVPN client software on Windows 7 PC or Windows 2012R2 Server.
- After installation, the OpenVPN Client Configuration is present at the below folder. C:\Program Files\OpenVPN\config.
- 4. Download 7zip or WINRAR software from the below links and install on Windows 7 PC or Windows 2012R2 Server.

www.7-zip.org/download.html www.win-rar.com/download.html

5. Use either 7zip or WINRAR software uncompressing the password protected zip file generated in step 5 of Chapter 6. and copy the contents of the uncompressed file into this configuration folder:

C:\Program Files\OpenVPN\config\

| 🎳 NTEK-L              | 030-0                   | 3/11/2016 4:34 PM | File tolder      |
|-----------------------|-------------------------|-------------------|------------------|
| 🔒 МуСА_               | client1.zip             | 3/30/2017 6:28 PM | Compressed (zipp |
| 0% Extracting C:\NTEI | <-APPL\MyCA_client1.zip |                   |                  |
| Elapsed time:         | 00:00:17                | Total size:       | 1666             |
| Files:                | 0                       | Processed:        | 0                |
| Compression ratio:    | Enter password          | <b></b>           | 0                |
| Extracting            | Enter password:         |                   |                  |
| MuCA client1 com      | 100001                  |                   |                  |
| inges_clerkt.ovpr     | Show password           |                   |                  |
|                       | ОК                      | Cancel            |                  |
|                       |                         |                   |                  |
|                       | Background              | Pause             | Cancel           |
|                       |                         |                   |                  |

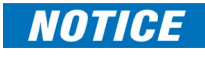

It is important to install ".pk12" (Client Certificate + Private Key) before importing VPN Client Configuration into a Windows® Server 2012 or a Windows 7 PC.

- 6. You can start OpenVPN client as a Service on system startup in Windows 2012 R2 Server or Windows 7 PC as follows:
  - a. Run the Windows Service administrative tool:
  - b. Press Windows Key + R
  - c. Type **services.msc** and press **Enter**.
  - d. Find the OpenVPN service and set its Startup Type to "automatic."
  - e. Optionally, start the service now.

OR

If OpenVPN client could not start automatically on system startup in Windows 2012R2 Server or Windows 7 PC, then use NSSM (Non-Sucking Service Manager) Utility to start the OpenVPN client at system startup. Refer to Chapter 8.

 OpenVPN client can run from GUI manually in Windows 2012R2 or Windows 7 PC. Refer to instructions in the below link to start OpenVPN Client from OpenVPN GUI. https://community.openvpn.net/openvpn/wiki/OpenVPN-GUI

The contents of the Client VPN Configuration file for Windows® Server 2012 or Windows 7 PC appears similar to the example shown below:

```
# Automatically generated OpenVPN client config file
# Note: this config file contains inline private keys
#
        and therefore should be kept confidential!
client
proto udp
remote 172.12.232.72
port 1194
nobind
dev tun
persist-key
persist-tun
keepalive 10 60
comp-lzo no
auth SHA1
cipher AES-256-CBC
```

<<u>ça</u>>

----BEGIN CERTIFICATE-----

```
MIIC1DCCAbygAwIBAgIBATANBgkqhkiG9w0BAQUFADANMQswCQYDVQQDEwJDQTAe
Fw0xNzAOMjAyMTUOMDBaFw0yNzAOMjAyMTUOMDBaMA0xCzAJBgNVBAMTAkNBMIIB
IjANBgkqhkiG9w0BAQEFAAOCAQ8AMIIBCgKCAQEAq1FoIW1AvmFH1saZAAuOv65E
cpFLbQL3DhnE4/F0qSTPXSabBMu7IwtJPSPkBnmE8u4owttapLWoYE/D+zFvbPls
mfzbG6kbs2q/bnWKm5mX+oMa1gGBxjBktz64r/GR5uPe7UiF1CsfFBK/g+UzgpnR
WT+6y20xIA8c0W2PtNpnTHd6/GbpM+J20Krs3QhvV8y3YRj/BW/JAJQI/HEHI18m
jNBszfGgTWYgotqfZcgZM9dPbi63B7ZYbhD00gTUPKw2oj1+6zATvazy3cB6XasM
5APcWYqe6UOIc/mZH7iJ+OQuIzeroggdGYeNEoV4zF3IeyeJo9XHFm/+P3SZCQID
AQABoz8wPTAPBgNVHRMBAf8EBTADAQH/MBOGA1UdDgQWBBR4mvXf2gFYkkWFIxCj
vMItCRN7BTALBgNVHQ8EBAMCAQYwDQYJKoZIhvcNAQEFBQADggEBAJn1D+u9IYS2
bbW3J13gvbb/Fsp6QLoCT/xxxxXbctE4mQ2xSXfFmukUFL1GDbvKpgnbBRS220/J
Pafjb1fAIuivunOgIeJMoKAADAT820hUB48IdG9WDFwFI2U107XHZW2SsD7u/mPR
L+bynNhs6BqVRopjXgRIVyNdLcmFYIBNLV7xshLYpUeuCmZ1HD2xkODgBk5UcNNu
mKzeCM4h4CEVc79z+djnQAOsi1a3HpayHiKUfszpAprnpeDWcQ8VGsFQZWzV53m/
+mBcOkpQVLgN/DoCCWtYc1jFuTleY+Iz8kCzVSM6QlIarIcIE1p/mjCQKPsMfM7y
coe358PnPcU=
```

-----END CERTIFICATE-----

</<u>ça</u>>

remote-cert-tls server key-direction 1 <tls-auth>

```
#
# 2048 bit OpenVPN static key
#
----BEGIN OpenVPN Static key V1-----
7e76e4562b001b50ab1c3fae9710f9c0
9405c3915dfea681210ca2f1290a7383
a9b2c153a7548374a4d6ad25325c3579
cefd0c9a20426ca96077811b7e40df49
1b37829b866dd027f0855bd0b9326206
68db25bfb3b11a70469fe8f100970993
23adca22708ed4e1afce43e3137f041b
fee8278e3710d0ae3b63720b0b81fc12
7937020679b9e56b55d8e4b240942ea7
1bf5969181e102e07b4f4b285e6cb0ed
Oacc1998f8fb3a1c439cc2300eb77043
3d39bc5502a6d1a6b46f2ee193b68767
1cbf12cd7472e2d31f3f52e73fa487f0
1bd7a1a8d57e23cd57fb43532624df2a
7584f316a0d7268a60ec15e419293523
9060b8c2cb98459e594f006ec9b40159
----END OpenVPN Static key V1-----
</tls-auth>
cryptoapicert "SUBJ:MyClient1"
```

**Note:** If <tls-auth> key is missing in the client configuration file then it is likely because the Netscape Cert Type is used in the G500 Server Certificate. Refer to step 11 section 3.1.1 Generating a G500 Server Certificate on page 16 for how to remove Netscape Cert Type from the G500 Server Certificate.Server & Client Certificate Generation You also would need to remove the Netscape Cert Type from the Client Certificate. Refer to step 11 in section 3.1.2 on page 21 for how to remove Netscape Cert Type from the Client Certificate.

## 8. Revoking a Client certificate

All certificates are issued for a restricted time period of validity. However, it can happen that a certificate should not be used or has become invalid before its expiry date. In this case, the issuing CA should revoke this certificate by putting it on the list of revoked certificates (CRL) and publishing it.

Together with a private key and a certificate, a client device can prove its identity to the G500. If a malicious user ever discovered your private key, the malicious user would be able to access the G500 masquerading as you. The moment you are aware of a security breach that may involve the private key, you should revoke the associated certificate. If a certificate is revoked, the G500 does not accept any connections that use a revoked certificate.

Another reason for revoking a certificate may be that the owner of the certificate has left the company and no longer needs to connect to the G500. Revoking the certificate prevents that person from accessing the G500 even if the person retained his or her private key.

To revoke a certificate:

- 1. Revoke the certificate on the CA 8.1.
- 2. Generate a new Certificate Revocation List (CRL) See section 8.2.
- 3. Install the CRL on the G500 See section 8.3.
- 4. OpenVPN server configuration, Save and Commit changes to reflect new CRL changes.

## 8.1 Revoking the Certificate in XCA

To revoke the certificate in XCA:

- 1. Launch XCA from the Windows Programs menu.
- 2. In the tree view under the **Certificates** tab, open the branch containing your Certificate Authority.
- 3. Select and right-click the Client certificate to be removed (e.g., MyName).
- 4. Click **Revoke** option from the right-click menu.
- 5. Provide the date of revocation under field **Invalid Since** and reason for revocation from the dropdown list **Revocation Reason**.
- 6. Click **OK**.

## 8.2 Exporting the CRL in XCA

To export the CRL in XCA:

- 1. In the tree view under the **Certificates** tab, right-click the branch containing your Certificate Authority (e.g., MyCA).
- 2. Select the **CA** option in the right-click menu, and then option **Generate CRL**.
- 3. Under the **Dates** section, leave the **last update** as today's date.

- 4. Choose a date for **next update** when you want to update CRL next time to the G500s. If there is no planned date for next update, you can choose the expiry date of CA certificate as date for **next update**. Note: you can optionally use **Year/Month/Day** field and **Apply** to quickly change next update date.
- 5. Change the dropdown Hashing Algorithm to SHA 256.
- 6. Under the **Extensions**, leave the fields **CRL Number** and **Revocation reasons** checked. Leave the field **Authority key identifier** unchecked.
- 7. Click **OK**.
- 8. Under the **Revocation List** tab, select the CRL labelled as your Certificate Authority (e.g., MyCA). Verify that **Next update** field is set to what you have chosen in step 4.
- 9. Click **Export**.
- 10. In the dialog that appears, ensure the **Export Format** field is set to PEM. Browse to a protected location (e.g., My Documents->MyXCAFiles) and click **Save**. The file is named based upon the internal name of your CA with a ".pem" extension. Append "\_CRL" to filename to indicate that this file is a CRL (e.g., MyCA\_CRL.pem). Finally click **OK**.

#### 8.3 Installing the CRL in the G500

To install the CRL in the G500:

- 1. Copy the CRL file generated in section 8.2 to one of two locations:
  - The folder /mnt/user/SecureScadaTransfer on the G500. In this case, use an SFTP/SCP file transfer program such as WinSCP or Secure File Browser from DS Agile MCP Studio (Refer to Appendix B in SWM0101 for details).
  - The directory \SecureScadaTransfer on a USB drive.
- 2. If you are using the USB drive method of transferring the files, insert the drive into any USB slot on the G500.
- 3. Connect to the G500 with a browser and click the Utilities tab under Settings options from the power bar.

Note: This Option is available in Utilities Tab under Settings option from Local HMI or from the Connected Mode in DS Agile MCP Studio only.

- 4. Click the **Import** button. You should see a dialog indicating that 1 CRL was successfully imported. Click **OK** to dismiss the dialog.
- 5. Click the **Manage** button, and then click the **CRL** tab. Result: A dialog appears showing the CRL details in the Staged CRLs area.
- 6. Select the CRL and click **Install**. Result: The CRL moves into the Installed CRLs area.
- 7. Close the dialog and log out of the G500.

# 9. Running OpenVPN Client as Windows Service using NSSM

Download the latest version of NSSM (Non-Sucking Service Manager) from link:

http://nssm.cc/download

```
NOTICE
```

The following procedure is reproduced with permission from Peter Senft at http://www.rfc3092.net/. Peter's original blog can be found at http://www.rfc3092.net/2015/08/openvpn-windows-service-foo/.

#### 9.1 How to install NSSM

NSSM does not come with a Windows Server 2012 R2 installer.

To install NSSM:

- 1. Create a folder; for instance, in your "Program Files" directory (or whatever directory name %PROGRAMFILES% represents).
- 2. Depending on your operating system, copy the win32 or win64 version of <nssm.exe> into the Program Files directory.
- 3. Open a console window with administrator rights.
- 4. Navigate to the newly created folder.
- 5. Execute NSSM install file. For example:
  - C:\Program Files\NSSM>nssm.exe NSSM: The non-sucking service manager Version 2.24 64-bit, 2014-08-31

#### 9.2 How to Use NSSM

Usage: nssm [<args> ...]

- To show service installation GUI: nssm install [<servicename>]
- To install a service without confirmation: nssm install <servicename> <app> [<args> ...]
- To show service editing GUI: nssm edit <servicename>
- To retrieve or edit service parameters directly: nssm get <servicename> <parameter> [<subparameter>] nssm set <servicename> <parameter> [<subparameter>] nssm reset <servicename> <parameter> [<subparameter>]

- To show service removal GUI: nssm remove [<servicename>]
- To remove a service without confirmation: nssm remove <servicename> confirm
- To manage a service: nssm start <servicename> nssm stop <servicename> nssm restart <servicename> nssm status <servicename> nssm rotate <servicename>

## 9.3 Running OpenVPN as Windows Service Using NSSM

To run OpenVPN as a Windows service using NSSM:

- 1. Go to the NSSM folder using the Windows Command Line with administrator access: C:\Program Files\NSSM>
- 2. Run the OpenVPN client as Service, execute the following command: nssm install "My OpenVPN Service"

The NSSM service installer window Application tab appears.

| N NSSM service installer                                 | ×        |
|----------------------------------------------------------|----------|
| Application Details Log on Dependencies Process Shutdown | Exit 🔸 🕨 |
| Application<br>Path:                                     |          |
| Startup directory:                                       |          |
|                                                          |          |
| Service name: My OpenVPN Service Install service         | Cancel   |

## 9.4 Setting Up OpenVPN as a Service

To set up OpenVPN as a service:

1. Complete the Application tab fields.

**Path**: This is the path to the OpenVPN binary and should usually be C:\Program Files\OpenVPN\bin\openvpn.exe.

**Startup directory:** This is the path to the directory where you store your OpenVPN configuration files. Usually that is C:\Program Files\OpenVPN\config. But if you want to run the OpenVPN UI with manual started tunnels in parallel, then create a separate folder, e.g., C:\Program Files\OpenVPN\config-nssm. Otherwise it is easy to confuse manual tunnels with service tunnels.

In this example, since manual tunnels are being used, use the default values.

**Arguments:** This is the configuration file for the tunnel, that should reside in the above defined startup directory.

| N NSSM service installer                                 | Х        |
|----------------------------------------------------------|----------|
| Application Details Log on Dependencies Process Shutdown | Exit 🔸 🕨 |
| Application                                              |          |
| Startup directory: C:\Program Files\OpenVPN\config       |          |
| Arguments: myvpnconfig.ovpn                              |          |
|                                                          |          |
| Service name: My OpenVPN Service Install service         | Cancel   |

2. Complete the **Details** tab fields.

**Display name:** This is the name that is basically visible everywhere. The name is editable, but most of the time this is the same as the service name.

**Description:** This is the description that can be viewed later in the services area.

**Start-up type:** This is the standard service start up type setting for a window. Most likely choose Automatic here. But here user have the choice between Automatic, Automatic (Delayed Start), Manual and Disabled.

| N NSSM service installer                                      | × |  |  |
|---------------------------------------------------------------|---|--|--|
| Application Details Log on Dependencies Process Shutdown Exit |   |  |  |
| Details                                                       |   |  |  |
| Display name: NSSM OpenVPN Service                            |   |  |  |
| Description: Just my personal little description              |   |  |  |
| Startup type: Automatic                                       |   |  |  |
| Service name: My OpenVPN Service Install service Cancel       |   |  |  |

3. Complete the **Log On** tab fields.

Define how this service needs to run. Unless you are doing something unusual here, you can leave the default settings unchanged (that is, **Local System account**).

| N NSSM service installer                                      |
|---------------------------------------------------------------|
| Application Details Log on Dependencies Process Shutdown Exit |
| Cog on as                                                     |
| C This account:                                               |
| Password:                                                     |
| Confirm:                                                      |
|                                                               |
| Service name: My UpenVPN Service Install service Cancel       |

4. Complete the **Update** tab fields.

If running Windows 10, this tab can be important. Using the system account, you are able to install the service, but when starting the service, you might see an error. In the event log, the following message appears:

Program C:\Program Files\OpenVPN\bin\openvpn.exe for service OpenVPN siteopsvpn (NSSM) exited with return code 3221225794.

This means, that you used an account that has no rights to execute OpenVPN. This can be resolved by running the service as a user that has administrative rights on that computer.

5. Complete the **Dependencies** tab fields.

Add the services that OpenVPN is depending on (Dhcp and tap0901).

| N NSSM service installer X                                    |
|---------------------------------------------------------------|
| Application Details Log on Dependencies Process Shutdown Exit |
| Dhcp<br>tap0901                                               |
| Service name: My OpenVPN Service Install service Cancel       |

6. Complete the **Process** tab fields.

In this tab, you can control how the service is handled by the processor. For instance, if it should only run on a specific processor or as a higher priority. For the normal use case this can be remain unchanged.

| N NSSM service installer                                                                                                    | ×              |
|----------------------------------------------------------------------------------------------------|----------------|
| Application Details Log on Dependencies Process                                                                                                    | Shutdown Exit  |
| Process<br>Priority: Normal  Affinity:  All proc                                                                                                    | cessors        |
| <ul> <li>✓ Console window</li> <li>CPUs:</li> <li>0</li> <li>4</li> <li>8</li> <li>1</li> <li>5</li> <li>9</li> <li>2</li> <li>6</li> <li>10</li> <li>3</li> <li>7</li> <li>11</li> </ul> |                |
| Service name: My OpenVPN Service                                                                                                    | service Cancel |

7. Complete the **Shutdown** tab fields.

Under normal circumstances, no changes are required for this tab.

| N NSSM service installer          | ×                             |
|-----------------------------------|-------------------------------|
| Application Details Log on Depend | lencies Process Shutdown Exit |
| Shutdown<br>Generate Control-C    | Timeout 1500 ms               |
| Send WM_CLOSE to windows          | Timeout 1500 ms               |
| Post WM_QUIT to threads           | Timeout 1500 ms               |
| Terminate process                 |                               |
| Service name: My OpenVPN Service  | Install service Cancel        |

8. Complete the **Exit Actions** tab fields.

Under normal circumstances, no changes are required for this tab.

| N NSSM service installer                                                                                                    | ×                                                          |
|----------------------------------------------------------------------------------------------------|------------------------------------------------------------|
| Log on Dependencies Process Shutdo                                                                                                    | wn Exit actions 1/0 File 🕨 🕨                               |
| Throttling<br>Delay restart if application runs for less the<br>Restart<br>Action to take when application exits<br>other than in response to a controlled<br>service shutdown: | an 1500 ms<br>Restart application<br>Delay restart by 0 ms |
| Service name: My OpenVPN Service                                                                                                    | Install service Cancel                                     |

9. Complete the **I/O** tab fields.

With the OpenVPN UI you can view the log files. However, with services you cannot view the logs, unless you define them here. Log files are usually located in:

C:\Program Files\OpenVPN\log.

| N NSSM service installer $\qquad \qquad \times$                                                                                                    |
|----------------------------------------------------------------------------------------------------|
| Log on Dependencies Process Shutdown Exit actions 1/0 File                                                                                                    |
| I/O redirection         Input (stdin):       C:\Program Files\OpenVPN\log\myservice-stdin.log         Output (stdout):       C:\Program Files\OpenVPN\log\myservice-stdout.lo         Error (stderr):       C:\Program Files\OpenVPN\log\myservice-sterr.log |
| Service name: My OpenVPN Service Install service Cancel                                                                                                    |

10. Complete the File Rotation tab fields.

This tab is an extension of the I/O tab, as it configures the log rotation.

| Process Shutdown Exit actions I/O File rotation Environment |
|-------------------------------------------------------------|
| File rotation                                               |
| Replace existing Output and/or Error files                  |
| Rotate files 🔲 Rotate while service is running              |
| Restrict rotation to files older than 0 seconds             |
| Restrict rotation to files bigger than 0 bytes              |
|                                                             |
| Service name: My OpenVPN Service Install service Cancel     |

11. Complete the **Environment** tab fields.

This last tab can usually be ignored. However, it can be useful if you want to add or even replace the environment.

| N NSSM service installer                                    | ×   |
|-------------------------------------------------------------|-----|
| Process Shutdown Exit actions I/O File rotation Environment | F   |
| Environment variables                                       |     |
| Replace default environment (srvany compatible)             |     |
| Service name: My OpenVPN Service Install service Can        | cel |

#### 12. Click **Install service**.

Result: NSSM installs OpenVPN as a service that can survive standby and sluggish network connections.

- 13. Start the newly created service with the:
  - **net** command,
  - **nssm** command, or
  - Services in the control panel.

If you want to change anything, this can be done by calling NSSM with the edit parameter.

#### nssm edit "My OpenVPN Service"

And, as previously stated, you can perform changes from the command line. The command sequence is:

nssm install "My OpenVPN Service" C:\Program Files\OpenVPN\bin\openvpn.exe nssm set "My OpenVPN Service" AppDirectory "C:\Program Files\OpenVPN\config" nssm set "My OpenVPN Service" AppParameters myvpnconfig.ovpn

nssm set "My OpenVPN Service" AppStdin "C:\Program Files\OpenVPN\log\myservicestdin.log"

nssm set "My OpenVPN Service" AppStdout "C:\Program Files\OpenVPN\log\myservice-stdout.log"

nssm set "My OpenVPN Service" AppStderr "C:\Program Files\OpenVPN\log\myservicesterr.log"

nssm set "My OpenVPN Service" AppRotateFiles 1

nssm set "My OpenVPN Service" DependOnService Dhcp tap0901

# **A.** Certificate Error Messages Logged by OpenVPN Configuration HMI

This appendix describes possible error messages logged by the OpenVPN configuration HMI for errors in certificates.

#### **Example Error Message:**

| INCOMPANY IN ADD   | ress Port                        | Concurrent Connections Transport Layer                                    |                              |        |
|--------------------|----------------------------------|---------------------------------------------------------------------------|------------------------------|--------|
| Invalid Config     | unation                          |                                                                           | ×                            |        |
| The o              | configuration is invalid. Please | fix the following errors:                                                 |                              |        |
| error              | 9:certificate is not yet valid   |                                                                           |                              |        |
| Pleas              | e uncheck Auto Start for VPN :   | Server 'VPN Server'.                                                      |                              |        |
| VPN                | Server can only be started after | the Issuer Certificate that signed the Local Server Certificate is instal | led from the Utilities page. |        |
| C                  |                                  | OK                                                                        |                              |        |
| Enter any addition | nal options to add to the VPN S  | erver Configuration here, separated by semicolon.EXAMPLE: reneg-se        | ec 900                       |        |
| Add/Remove Cli     | ent Settings                     |                                                                           | 144                          | Delete |
| Note: The Client   | Name must match the Com          | mon Name of the client certificate                                        | 200                          | Keiece |
|                    | Name                             | Enabled                                                                   | Routing List And White Lis   | t      |
| Client1            |                                  | ~                                                                         | Configure                    |        |

#### List of Error Codes from OpenSSL.org:

| Error Code                                                                                  | Description                                                                                                    |
|---------------------------------------------------------------------------------------------|----------------------------------------------------------------------------------------------------|
| 0 X509_V_OK: ok                                                                             | The operation was successful.                                                                                                    |
| 2 X509_V_ERR_UNABLE_TO_GET_ISSUER_CERT: unable to get issuer certificate                    | The issuer certificate of a looked-up<br>certificate could not be found. This<br>normally means the list of trusted<br>certificates is not complete.                                                                      |
|                                                                                             | Ensure that Issuer Certificate for the<br>Installed Local Certificate exists. Also<br>ensure that all certificates in the Issuer<br>Certificate chain are installed in the<br>G500.                                       |
| 3 X509_V_ERR_UNABLE_TO_GET_CRL: unable to get certificate CRL                               | The CRL of a certificate could not be found.                                                                                                    |
| 4 X509_V_ERR_UNABLE_TO_DECRYPT_CERT_SIGNATURE:<br>unable to decrypt certificate's signature | The certificate signature could not be<br>decrypted. This means that the actual<br>signature value could not be<br>determined rather than it not matching<br>the expected value, this is only<br>meaningful for RSA keys. |

| Error Code                                                                                     | Description                                                                                                    |
|------------------------------------------------------------------------------------------------|----------------------------------------------------------------------------------------------------|
| 5 X509_V_ERR_UNABLE_TO_DECRYPT_CRL_SIGNATURE:<br>unable to decrypt CRL's signature             | The CRL signature could not be<br>decrypted: this means that the actual<br>signature value could not be<br>determined rather than it not matching<br>the expected value. Unused.                                                                                                    |
| 6<br>X509_V_ERR_UNABLE_TO_DECODE_ISSUER_PUBLIC_KEY:<br>unable to decode issuer public key      | The public key in the certificate SubjectPublicKeyInfo could not be read.                                                                                                    |
| 7 X509_V_ERR_CERT_SIGNATURE_FAILURE: certificate<br>signature failure                          | The signature of the certificate is invalid.                                                                                                    |
| 8 X509_V_ERR_CRL_SIGNATURE_FAILURE: CRL signature<br>failure                                   | The signature of the certificate is invalid.                                                                                                    |
| 9 X509_V_ERR_CERT_NOT_YET_VALID: certificate is not<br>yet valid                               | The certificate is not yet valid: the not-<br>Before date is after the current time.<br>This issue could be caused by an<br>incorrect time on the G500. Ensure that<br>the G500 time is correct.<br>An incorrect time could occur if the<br>G500 is configured for the UTC<br>timezone but its time is set to a non-<br>UTC local time. It is recommended that<br>the G500 timezone be set to the correct<br>local timezone and time corrected in<br>this case. |
| 10 X509_V_ERR_CERT_HAS_EXPIRED: certificate has<br>expired                                     | The certificate has expired: that is the notAfter date is before the current time.                                                                                                    |
| 11 X509_V_ERR_CRL_NOT_YET_VALID: CRL is not yet valid                                          | The CRL is not yet valid.                                                                                                    |
| 12 X509_V_ERR_CRL_HAS_EXPIRED: CRL has expired                                                 | The CRL has expired.                                                                                                    |
| 13 X509_V_ERR_ERROR_IN_CERT_NOT_BEFORE_FIELD:<br>format error in certificate's notBefore field | The certificate not Before field contains an invalid time.                                                                                                    |
| 14 X509_V_ERR_ERROR_IN_CERT_NOT_AFTER_FIELD:<br>format error in certificate's notAfter field   | The certificate notAfter field contains an invalid time.                                                                                                    |
| 15 X509_V_ERR_ERROR_IN_CRL_LAST_UPDATE_FIELD:<br>format error in CRL's lastUpdate field        | The CRL lastUpdate field contains an invalid time.                                                                                                    |
| 16 X509_V_ERR_ERROR_IN_CRL_NEXT_UPDATE_FIELD:<br>format error in CRL's nextUpdate field        | The CRL nextUpdate field contains an invalid time.                                                                                                    |
| 17 X509_V_ERR_OUT_OF_MEM: out of memory                                                        | An error occurred trying to allocate memory. This should never happen.                                                                                                    |
| 18 X509_V_ERR_DEPTH_ZERO_SELF_SIGNED_CERT: self-<br>signed certificate                         | The passed certificate is self-signed,<br>and the same certificate cannot be<br>found in the list of trusted certificates.                                                                                                    |

| Error Code                                                                                    | Description                                                                                                    |
|-----------------------------------------------------------------------------------------------|----------------------------------------------------------------------------------------------------|
| 19 X509_V_ERR_SELF_SIGNED_CERT_IN_CHAIN: self-<br>signed certificate in certificate chain     | The certificate chain could be built up<br>using the untrusted certificates, but the<br>root could not be found locally.                                                                                                    |
| 20<br>X509_V_ERR_UNABLE_TO_GET_ISSUER_CERT_LOCALLY:<br>unable to get local issuer certificate | The issuer certificate could not be<br>found: this occurs if the issuer<br>certificate of an untrusted certificate<br>cannot be found.<br>Ensure that Issuer Certificate for the<br>Installed Local Certificate exists. Also<br>ensure that all certificates in the Issuer<br>Certificate chain are installed in the<br>G500. |
| 21 X509_V_ERR_UNABLE_TO_VERIFY_LEAF_SIGNATURE:<br>unable to verify the first certificate      | No signatures could be verified because the chain contains only one certificate and it is not self-signed.                                                                                                    |
| 22 X509_V_ERR_CERT_CHAIN_TOO_LONG: certificate chain too long                                 | The certificate chain length is greater<br>than the supplied maximum depth.<br>Unused.                                                                                                    |
| 23 X509_V_ERR_CERT_REVOKED: certificate revoked                                               | The certificate has been revoked.                                                                                                    |
| 24 X509_V_ERR_INVALID_CA: invalid CA certificate                                              | A CA certificate is invalid. Either it is not<br>a CA, or its extensions are not<br>consistent with the supplied purpose.                                                                                                    |
| 25 X509_V_ERR_PATH_LENGTH_EXCEEDED: path length<br>constraint exceeded                        | The basic Constraints path length parameter has been exceeded.                                                                                                    |
| 26 X509_V_ERR_INVALID_PURPOSE: unsupported<br>certificate purpose                             | The supplied certificate cannot be used for the specified purpose.                                                                                                    |
| 27 X509_V_ERR_CERT_UNTRUSTED: certificate not trusted                                         | The root CA is not marked as trusted for the specified purpose.                                                                                                    |
| 28 X509_V_ERR_CERT_REJECTED: certificate rejected                                             | The root CA is marked to reject the specified purpose.                                                                                                    |
| 29 X509_V_ERR_SUBJECT_ISSUER_MISMATCH: subject<br>issuer mismatch                             | The current candidate issuer certificate<br>was rejected because its subject name<br>did not match the issuer name of the<br>current certificate. Only displayed when<br>the <b>-issuer_checks</b> option is set.                                                                                                    |
| 30 X509_V_ERR_AKID_SKID_MISMATCH: authority and subject key identifier mismatch               | The current candidate issuer certificate<br>was rejected because its subject key<br>identifier was present and did not<br>match the authority key identifier<br>current certificate. Only displayed when<br>the <b>-issuer_checks</b> option is set.                                                                          |

| Error Code                                                                                | Description                                                                                                    |
|-------------------------------------------------------------------------------------------|----------------------------------------------------------------------------------------------------|
| 31 X509_V_ERR_AKID_ISSUER_SERIAL_MISMATCH:<br>authority and issuer serial number mismatch | The current candidate issuer certificate<br>was rejected because its issuer name<br>and serial number was present and did<br>not match the authority key identifier of<br>the current certificate. Only displayed<br>when the <b>-issuer_checks</b> option is set. |
| 32 X509_V_ERR_KEYUSAGE_NO_CERTSIGN:key usage does not include certificate signing         | The current candidate issuer certificate<br>was rejected because its keyUsage<br>extension does not permit certificate<br>signing.                                                                                                    |
| 50 X509_V_ERR_APPLICATION_VERIFICATION: application verification failure                  | An application specific error. Unused.                                                                                                    |

## **B.** OpenVPN Server Log Messages

This appendix describes common error or info messages logged by OpenVPN server log that can be used to troubleshoot the connectivity issues between VPN server and client.

| VPN Server Log Message(s)                                                                                                    | Cause of the issue and recommended actions                                                                                                    |
|----------------------------------------------------------------------------------------------------|----------------------------------------------------------------------------------------------------|
| 2017-05-<br>07T08:33:36.597083+00:00,00000000,597,None,<br>openvpn:N9219:ERR -: Cannot load CA<br>certificate file [[INLINE]] (no entries were read),                                           | Check INLINE CA entry(ies) are not properly embedded<br>into either VPN Server (/etc/openvpn/ovpn-server.conf)<br>or Client configuration files. Following is an example of<br>a correctly embedded INLINE ca entry:<br><ca></ca>                                                 |
|                                                                                                    | BEGIN CERTIFICATE                                                                                                    |
|                                                                                                    | MIIDxTCCAq2gAwIBAgIBATANBgkqhkiG9w0BAQUFADB<br>8MQswCQYDVQQGEwJDQTEL                                                                                                    |
|                                                                                                    | <br>PG0MFqakCdoorEfVtsI73wSd5z+76fiOUcQF+JsXPBgYO<br>2IY7TcCSNAf592tZC1w                                                                                                    |
|                                                                                                    | y22boL1ndWIC                                                                                                    |
|                                                                                                    | END CERTIFICATE                                                                                                    |
|                                                                                                    |                                                                                                    |
|                                                                                                    | Following is an example of an invalid (empty) entry:                                                                                                    |
|                                                                                                    | <c0></c0>                                                                                                    |
|                                                                                                    |                                                                                                    |
|                                                                                                    | If an invalid or empty INLINE CA entry exists, contact<br>GE Grid Solutions Technical Support for further<br>assistance.                                                                                                    |
| 2017-05-<br>07T08:41:25.710242+00:00,00000000,710,None,<br>openvpn:N13694:ERR -: Insufficient key material<br>or header text not found in file '[[INLINE]]'<br>(0/128/256 bytes found/min/max), | Check INLINE <tls-auth> key is not properly embedded<br/>into either VPN Server (/etc/openvpn/ovpn-server.conf)<br/>or Client configuration files. Following is an example of<br/>correctly embedded INLINE <tls-auth> key entry.<br/><tls-auth></tls-auth></tls-auth></tls-auth> |
|                                                                                                    | #                                                                                                    |
|                                                                                                    | # 2048 bit OpenVPN static key<br>#                                                                                                    |
|                                                                                                    | BEGIN OpenVPN Static key V1                                                                                                    |
|                                                                                                    | ddd5343a60c7313f2e0c1e0531533047                                                                                                    |
|                                                                                                    | f1578505715790cdb02e3548d4353fd0                                                                                                    |
|                                                                                                    | END OpenVPN Static key V1                                                                                                    |
|                                                                                                    |                                                                                                    |
|                                                                                                    | Following is an example of an invalid (empty) entry:<br><tls-auth></tls-auth>                                                                                                    |
|                                                                                                    | If an invaild or empty <tls-auth> key exists,<br/>contact GE Grid Solutions Technical Support for<br/>further assistance.</tls-auth>                                                                                                    |

| 2017-05-<br>07T08:55:45.750417+00:00,00000000,750,None,<br>openvpn:N20901:ERR -: Cannot load CA<br>certificate file [[INLINE]] (no entries were read),                                         | Check if INLINE CA entry(ies) embedded in the VPN<br>Server (/etc/openvpn/ovpn-server.conf) and Client<br>configuration files are the same If not, try exporting<br>the Client configuration again from the G500 Utilities<br>tab under Settings option.                                                                                                    |
|----------------------------------------------------------------------------------------------------|----------------------------------------------------------------------------------------------------|
| 2017-05-<br>07T09:01:11.621226+00:00,00000000,621,None,<br>openvpn:N24633:ERR -: INLINE tls-auth file lacks<br>the requisite 2 keys,                                                           | Check INLINE <tls-auth> key embedded in the VPN<br/>Server (/etc/openvpn/ovpn-server.conf) or Client<br/>configuration files are same. If different, try exporting<br/>the Client configuration again from the G500 Utilities<br/>tab under Settings option.</tls-auth>                                                                                                    |
| 2017-05-<br>07T01:21:23.203099+00:00,00000000,203,None,<br>openvpn:N15234:NOTICE -:<br>172.12.233.68:63308 TLS: Initial packet from<br>[AF_INET]172.12.233.68:63308, sid=2ee6fb0d<br>a06dc8a0, | Check if the client certificate is revoked. In this case you<br>would need to create a new client certificate with the<br>same common name.<br>(Or)<br>Check if the Client (.p12) certificate is not properly<br>created ( e.g., different CA than used by G500 Server<br>certificate, mismatched common name etc) or not<br>properly installed in the client. Generate a new client<br>certificate with the same common name and then<br>install in the client. |
| 2017-05-<br>07T09:07:07.298309+00:00,00000000,298,None,<br>openvpn:N28913:NOTICE -:<br>172.12.233.68:57360 SENT CONTROL [MyClient]:<br>'AUTH_FAILED' (status=1),                               | Check the Client is Disabled in configuration for<br>openvpn server in G500. If so, enable the Client.<br>(Or)<br>Check the common name of Client certificate is the<br>same as the client name in the configuration for the<br>OpenVPN server in the G500. If not, correct the Client<br>name in the OpenVPN server configuration.                                                                                                    |

# **C.** VPN Client from Ubuntu PC

To integrate the OpenVPN client running in Ubuntu 16.04LTS with the G500:

- 1. Setup your CA see section 2.1.2 .
- 2. Generate Diffie Hellman (DH) parameters; see Chapter 2.
- 3. Generate private keys and certificates for your G500; see section 3.1.1.
- 4. Generate client certificate + private key in. pem format for OpenVPN client that runs in Ubuntu 16.04LTS PC.
- 5. Install the CA's Certificate on your G500; see section 4.1.
- 6. Install the private keys, certificates and optional Diffie Hellman parameters on your G500; see section 4.1
- 7. Copy the. pem client certificate + private key into "/etc/openvpn/" folder or any other location to which openvpn client can have an administrator privileges.
- 8. Using the "Export VPN Client File" option in Utilities tab under Settings option page, export the OpenVPN client configuration (\*. ovpn) into a desired location; see section 5.2.
- 9. Securely copy the OpenVPN client configuration into "/etc/openvpn/" folder or any other location to which openvpn client can have an administrator privileges.
- 10. Open the VPN Client configuration file using "vi" or any other editor and do the below steps.
  - Comment the line starts with "cryptoapicert" with "#" as shown below.
    - **#c**ryptoapicert "SUBJ:MyCA\_Client1"
  - And, add the below two lines to the bottom of the file as shown below. cert <Patch of MyCA\_Client1.pem>/MyCA\_Client1.pem
     key <Patch of MyCA\_Client1.pem>/MyCA\_Client1.pem

e.g.:

cert </etc/openvpn/MyCA\_Client1.pem
key </etc/openvpn/MyCA\_Client1.pem</pre>

11. Save the Configuration file and Run the OpenVPN client software from Ubuntu 16.04LTS PC using the below command from the terminal.

sudo openvpn --config <path of the Client Config File>/ MyCA\_Client1.ovpn file.

For example:

sudo openvpn --config /etc/openvpn/ MyCA\_Client1.ovpn file.

12. Verify in G500 VPN Server Log that VPN channel is established between OpenVPN Client running in Ubuntu 16.04 LTS and G500.

# **D.** List of Acronyms

| Table 8 | List of Acronyms |
|---------|------------------|
|---------|------------------|

| Abbreviation | Description                            |
|--------------|----------------------------------------|
| СА           | Certification Authority                |
| CN           | Common Name                            |
| CRL          | Certificate Revocation List            |
| DCA          | Data Collection Application            |
| DHE          | Diffie Hellman Ephemeral               |
| DPA          | Data Presentation Application          |
| DTA          | Data Translation Application           |
| FQDN         | Full Qualify Distinguished Name        |
| НМАС         | Hash-based Message Authentication Code |
| НМІ          | Human Machine Interface                |
| IED          | Intelligent Electronic Device          |
| JVM          | Java Virtual Machine                   |
| LAN          | Local Area Network                     |
| NSSM         | Non-Sucking Service Manager            |
| OU           | Organizational Unit                    |
| PEM          | Privacy Enhanced Mail                  |
| PKCS         | Public Key Cryptography                |
| PKI          | Public Key Infrastructure              |
| PRF          | Protective Relay Fault                 |
| RTDB         | Real Time Data Base                    |
| RTU          | Remote Terminal Unit                   |
| SDD          | Software Design Document               |
| SOE          | Sequence of Event                      |
| SPT          | Secure Pass-Through                    |
| SSDD         | Software Subsystem Design Document     |
| TLS          | Transport Layer Security               |
| VPN          | Virtual Private Network                |
| WAN          | Wide Area Network                      |
| ХСА          | X Certificate and Key Management       |

#### MODIFICATION RECORD

| Version | Revision | Date                         | Change Description |
|---------|----------|------------------------------|--------------------|
| 1.00    | 0        | 26 <sup>th</sup> March, 2019 | Document Created.  |